# **ICDL Module 2**

## **Using a Computer and Managing Files** with K Desktop Environment

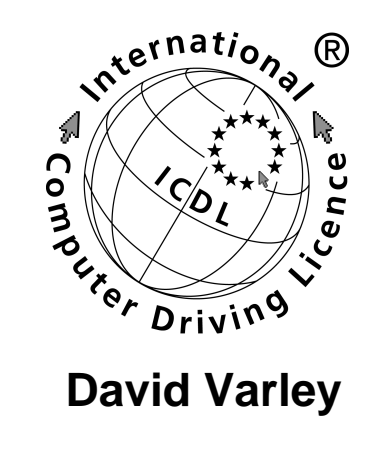

**David Varley** 

# ICDL Module 2: Using a Computer and Managing Files with K Desktop Environment

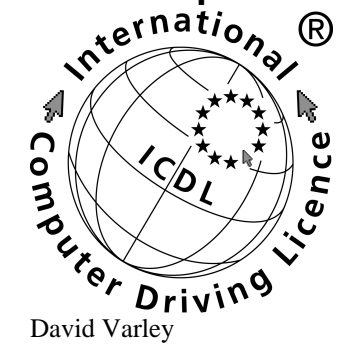

Published 2004 Copyright © 2004 ICDL Foundation

#### **IMPORTANT NOTICE**

All candidates who follow an ICDL/ECDL course must have an official CDL/ECDL Skills Log Book or Skills Card. Without such a Log Book or Skills Card no tests can be taken and the candidate will not be able to obtain an International Computer Driving Licence, nor any other form of certificate or recognition for the course.

Log Books/Skills Cards are obtainable from ICDL/ECDL Training and Testing Centres [http://www.icdl.org.za] or directly from the ICDL Foundation of South Africa. (<info@icdl.org.za>, phone +27-21-671-1070).

### DISCLAIMER

"European Computer Driving Licence" and ECDL and Stars device are registered trade marks of the European Computer Driving Licence Foundation Limited in Ireland and other countries.

Neither the European Computer Driving Licence Foundation nor the ICDL Foundation warrants that the use of this product will ensure passing the relevant examination. Use of the ECDL-F approved Courseware Logo on this product signifies that it has been independently reviewed and approved in complying with the following standards:

### License

Unless otherwise expressly stated, all original material of whatever nature created by the contributors of the openICDL project, is licensed under the Creative Commons [http://creativecommons.org/] license Attribution NoDerivatives 2.5 [http://creativecommons.org/licenses/by-nd/2.5/].

What follows is a copy of the "human-readable summary" of this document. The Legal Code (full license) may be read here [http://creativecommons.org/licenses/by-nd/2.5/legalcode].

#### You are free:

- · to copy, distribute, display, and perform the work
- to make commercial use of the work

#### Under the following conditions:

BY:

Attribution. You must attribute the work in the manner specified by the author or licensor.

No Derivative Works You may not alter, transform, or build upon this work.

- For any reuse or distribution, you must make clear to others the license terms of this work.
- Any of these conditions can be waived if you get permission from the copyright holder.

#### Your fair use and other rights are in no way affected by the above.

This is a human-readable summary of the Legal Code (the full license) [http://creativecommons.org/licenses/by-nd/2.5/legalcode].

## **Table of Contents**

| 1. Computer Environment                                                       |
|-------------------------------------------------------------------------------|
| First Steps with the Computer1                                                |
| Start the computer                                                            |
| Shut down the computer                                                        |
| Restart the computer                                                          |
| Basic Information and Operations                                              |
| View CPU information 4                                                        |
| View RAM details 4                                                            |
| View operating system version information 5                                   |
| Configuration 5                                                               |
| Sat change keyboard language                                                  |
| Set, change Keyboard language                                                 |
| Formatting                                                                    |
| Instaining and Uninstaining                                                   |
| Using Print Screen for Screen Captures                                        |
| Use available Help functions                                                  |
| Print Help15                                                                  |
| Searching in Help                                                             |
| Using Help as a tutorial16                                                    |
| Text Editing16                                                                |
| Starting the Text Editing Application16                                       |
| Save the file to a location on a drive                                        |
| Save an existing document                                                     |
| Save a new document                                                           |
| Closing the Text Editing Application                                          |
| 2. Desktop                                                                    |
| Work with Icons                                                               |
| Select and move desktop icons                                                 |
| Open a file_directory/folder_application from the desktop22                   |
| Work with Windows 26                                                          |
| Collapse expand resize move close a window 27                                 |
| Switch between open windows 28                                                |
| Open another deskton 20                                                       |
| 3 Managing Files 31                                                           |
| Concepts 31                                                                   |
| Storage Devices 22                                                            |
| Directorice/Ecldera 22                                                        |
| Directories/Folders                                                           |
| Browse using the Home Icon                                                    |
| Create a directory/folder and a further sub-directory/sub-folder              |
| Open a window to display directory/folder name, size, location on drive 35    |
| Working with Files                                                            |
| Count the number of files, files of a particular type, in a folder (including |
| any files in sub-folders)                                                     |
| Change permissions on a directory41                                           |
| Change permissions on a file                                                  |
| Sort files by name, size, type, date modified                                 |
| Understand the importance of maintaining correct file extensions when         |
| re-naming files                                                               |
| Re-name files, directories/folders                                            |
| Duplicate, Move                                                               |
| Select a single file or directory                                             |
| Select a group of adjacent files or directories                               |
| Select a group of non-adjacent files or directories                           |
|                                                                               |

| Duplicate files, directories/folders between directories/folders and between | een |
|------------------------------------------------------------------------------|-----|
| drives                                                                       | 45  |
| Importance of Backups                                                        | 45  |
| Delete Restore                                                               | 46  |
| Delete files, directories/folders to the recycle bin/wastebasket             | 46  |
| Restore files, directories/folders from the recycle bin / wastebasket / tras | sh  |
| · · · · · · · · · · · · · · · · · · ·                                        | 46  |
| Empty the recycle bin/wastebasket                                            | 46  |
| Searching                                                                    | 47  |
| Find Files                                                                   | 47  |
| Search for files by content, date modified, date created, size, wildcards    | 48  |
| View list of recently used files                                             | 50  |
| Compressing Files                                                            | 51  |
| Compress files in a folder on a drive                                        | 52  |
| Add files to an existing archive                                             | 55  |
| A Vimore                                                                     | 55  |
| 4. VITUSES                                                                   | 55  |
| The ways a virus can be transmitted onto a computer                          | 55  |
| The advantages of a virus-scanning application                               | 55  |
| Handling Viruses                                                             | 56  |
| Using Virus Scanning Applications                                            | 57  |
| Other Options                                                                | 57  |
| The Importance of Updating Virus-Scanning Software Regularly                 | 57  |
| 5. Print Management                                                          | 59  |
| Setup                                                                        | 59  |
| Install a new printer on the computer                                        | 59  |
| Print Outputs                                                                | 63  |
| View a print job's progress using a desktop print manager                    | 64  |
| Pause, re-start, delete a print job using a desktop print manage             | 64  |

# **Chapter 1. Computer Environment**

## First Steps with the Computer

## Start the computer

• Press the **On/Off** switch on front of the computer.

This will initiate the **boot** process. During this process the **start-up routines** that are stored in the **ROM** of the computer will take control of the computer. One of the things these routines do is to read certain areas of the hard drive to search for the **operating system**. The start-up routines will then load the operating system into the **RAM** of the computer and pass over control to it.

Depending on how the computer has been configured, one of three things will happen:

- a. The operating system will automatically load the **GUI (Graphical user interface)** and start this for a default user. The system will be available for immediate use.
- b. The operating system will automatically load the GUI, but you will be prompted to enter a username and password. These will be given to you by who ever installed the system.
- c. Only the text based operating system will load. In this case you will need to logon and then start the GUI. In this case you will see a black screen on which the prompt **Logon:** appears.

Suppose you have been given the username **GenUser** and password **V2wTkN7**. Remember that passwords are case sensitive. If you are given a password, you must enter it exactly as given.

## Logon to the GUI

- 1. When the logon window appears, type in your username and password exactly as given. When you type the password, for example **V2wTkN7**, a series of stars **\*\*\*\*\*** will appear in the password window. This is so that no-one can read your password by looking over your shoulder.
- 2. Click the Session Type window and select KDE.
- 3. Click the **GO** button.

## Logon to the text based interface and then load the GUI

- 1. Type your username (for example, GenUser)after the logon prompt. Press Enter.
- 2. When asked for your password (for example, V2wTkN7), type it in. Press Enter.
- 3. Type **startx** and press **Enter**. This command will load the GUI after you have logged on.

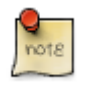

Unless you have a valid username and password, you will not be able to log on to the system. Speak to the administrator of your system if you cannot log on.

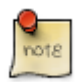

In Linux, there is a special user logon called **root** which has complete access to the system. When a user logs on as root, he or she can do anything on the machine. Even if you know the root password, do not log on as this user unless you are carrying out special administrative activities. For ordinary use, use a username that has more restricted access.

## Shut down the computer

- 1. Click the **Start Applications** icon at the bottom left of the screen.
- 2. Click **Logout** on the **main menu**

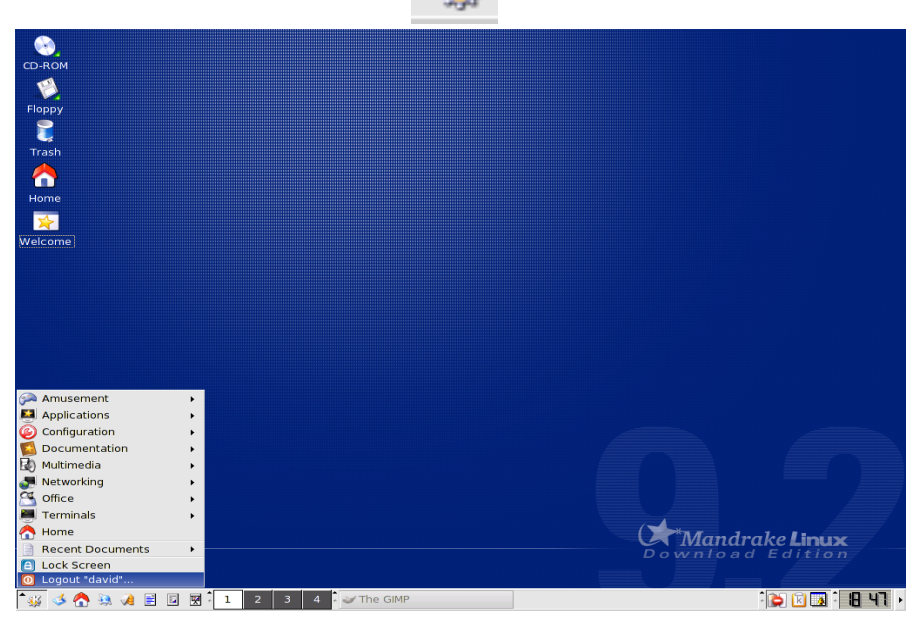

3. Click the **Turn off computer** radio button in the dialogue which appears and click **OK**.

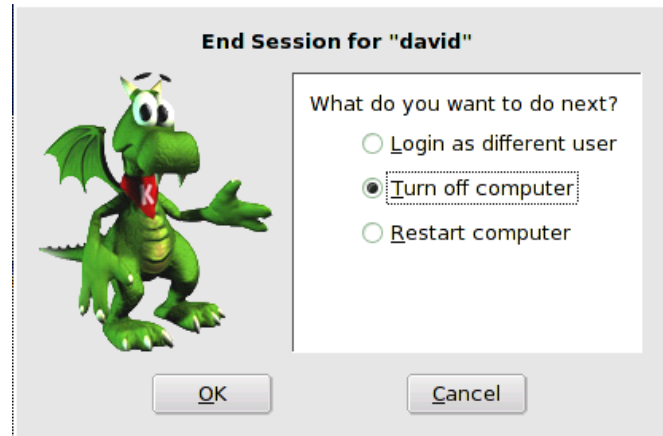

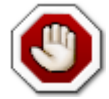

Never just shutdown the computer by pressing the **On/Off** switch.

## **Restart the computer**

#### The appropriate routine

Follow the same method as for shutting down the computer except for the last step in which you select **Restart computer**.

### Shut down a non-responding application

It may happen that an application freezes and will not respond to mouse clicks or keyboard commands.

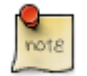

For simplicity a sequence of menu options such as the above will be indicated as: Start Application->Applications->Monitoring->KDE System Guard

- 1. Give the application a while. It sometimes happens that a non-responding application *wakes up*.
- 2. Click on the **Start Applications** icon.
- 3. Click the following in sequence: **Applications** then **Monitoring** then **KDE System Guard**.
- 4. Click the **Process** tab.

| 🔛 Process Tabl                            | e [modified] - k                        | DE System Guai  | rd        |        |       |               |         | 0            |    |
|-------------------------------------------|-----------------------------------------|-----------------|-----------|--------|-------|---------------|---------|--------------|----|
| <u>F</u> ile <u>E</u> dit <u>S</u> etting | <u>File Edit S</u> ettings <u>H</u> elp |                 |           |        |       |               |         |              |    |
| 1 🖻 😂 🖉 🖌                                 | 9 ø 🗅 o                                 | K 💼 🔌 🤪         |           |        |       |               |         |              |    |
| Sensor Browser                            | Sensor Type                             | System Load     | Process   | Table  |       |               |         |              |    |
| 🗄 🕡 localhost                             |                                         |                 | -         |        | -     |               |         |              |    |
|                                           |                                         | Name            |           | PID    | User% | System%       | Nice    | VmSize       | V^ |
|                                           |                                         | 🎇 fam           |           | 2608   | 0.00  | 0.00          | 0       | 2972         |    |
|                                           |                                         | 🜌 gimp          |           | 2632   | 0.00  | 0.00          | 0       | 18348        |    |
|                                           | e.                                      | 🔮 init          |           | 1      | 0.00  | 0.00          | 0       | 1468         |    |
|                                           |                                         | 🌼 kalarmd       |           | 2659   | 0.00  | 0.00          | 0       | 22356        |    |
|                                           |                                         | 🐝 kded          |           | 2607   | 0.00  | 0.00          | 0       | 23544        |    |
|                                           |                                         | 🎎 kdeinit       |           | 2599   | 0.00  | 0.00          | 0       | 21288        | -  |
|                                           |                                         | •               |           |        |       |               |         |              | •  |
|                                           |                                         | □ <u>T</u> ree  | All Pro   | cesses | ; 7   | • <u>R</u> ef | fresh   | <u>K</u> ill |    |
| •                                         |                                         |                 |           |        |       |               |         |              |    |
| 86 Processes                              | Memory: 342                             | 460 KB used, 36 | 6620 KB f | ree    | Swap  | : 0 KB used   | l, 811: | 240 KB fr    | ee |

- 5. Select All Processes.
- 6. Highlight the non-responding application.
- 7. Click the **Kill** icon to shut down the application.
- 8. When done, File->Quit or press **Ctrl-Q** or click the **Close** icon in the top right of the screen.

#### What to do if the entire system freezes

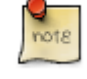

If the entire system freezes, do not immediately switch of the system with the power switch. This could cause serious damage to the entire system. This is only a final resort. The most likely cause of a frozen system lies with the GUI.

- 1. Wait a while. The system may wake up of its own accord.
- 2. Press Ctrl+Alt+Backspace.

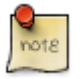

This will cause you to loose all unsaved work, but it will preserve the system itself.

## **Basic Information and Operations**

View the computer's basic system information: operating system and version number, installed RAM (random access memory).

## **View CPU information**

1. Start Applications->Configuration->KDE->Information->Processor

| 3 | FIOCESSOI - KDI |                                              |
|---|-----------------|----------------------------------------------|
|   |                 |                                              |
|   | Information     | Value                                        |
|   | processor       | 0                                            |
|   | vendor_id       | GenuineIntel                                 |
|   | cpu family      | 15                                           |
|   | model           | 2                                            |
|   | model name      | Mobile Intel(R) Pentium(R) 4 - M CPU 1.80GHz |
|   | stepping        | 7                                            |
|   | cpu MHz         | 1196.209                                     |
|   | cache size      | 512 KB                                       |
|   | fdiv_bug        | no                                           |
|   | hlt_bug         | no                                           |
|   | f00f_bug        | no                                           |
|   | coma_bug        | no                                           |
|   | fpu             | yes                                          |
|   | fpu_exception   | yes                                          |
|   | 4               |                                              |

2. Click **Close** when done.

## **View RAM details**

1. Start Applications->Configuration->KDE->Information->Memory

| 2 | Memory - KDE Cont                                                                         | trol M           | odule                                   |                                   |                                                     |                                                       | x                          |
|---|-------------------------------------------------------------------------------------------|------------------|-----------------------------------------|-----------------------------------|-----------------------------------------------------|-------------------------------------------------------|----------------------------|
|   | Total physical men<br>Free physical mem<br>Shared memory:<br>Disk buffers:<br>Disk cache: | nory:<br>ory:    | 726,097<br>372,637<br>11,231<br>192,266 | ,920 k<br>,696 k<br>0 k<br>,232 k | oytes =<br>oytes =<br>oytes =<br>oytes =<br>oytes = | 692.46 M<br>355.38 M<br>0.00 K<br>10.71 M<br>183.36 M | 3<br>3<br>3<br>3<br>3<br>3 |
|   | Total swap memory<br>Free swap memory                                                     | <b>y</b> :<br>:: | 830,709<br>830,709                      | ,760 k<br>,760 k                  | oytes =<br>oytes =                                  | 792.23 M<br>792.23 M                                  | 3                          |
|   | Total Memory                                                                              | Phy              | sical Me                                | mory                              | Swa                                                 | p Space                                               |                            |
|   | Total Free<br>Memory 77%                                                                  | F                | ree Physi<br>Iemory 5                   | cal<br>1 %                        | Fre                                                 | e Swap<br>100%                                        |                            |
|   | 1.12 GB free                                                                              | 3                | 55.38 MB                                | free                              | 792.2                                               | 23 MB free                                            |                            |
|   | <u>H</u> elp                                                                              |                  |                                         |                                   |                                                     | Close                                                 |                            |

2. Click **Close** when done.

## View operating system version information

This information can also be found in a number of places. For example:

• Start Applications->Configuration->Configure your Desktop. This displays the KDE Control Centre.

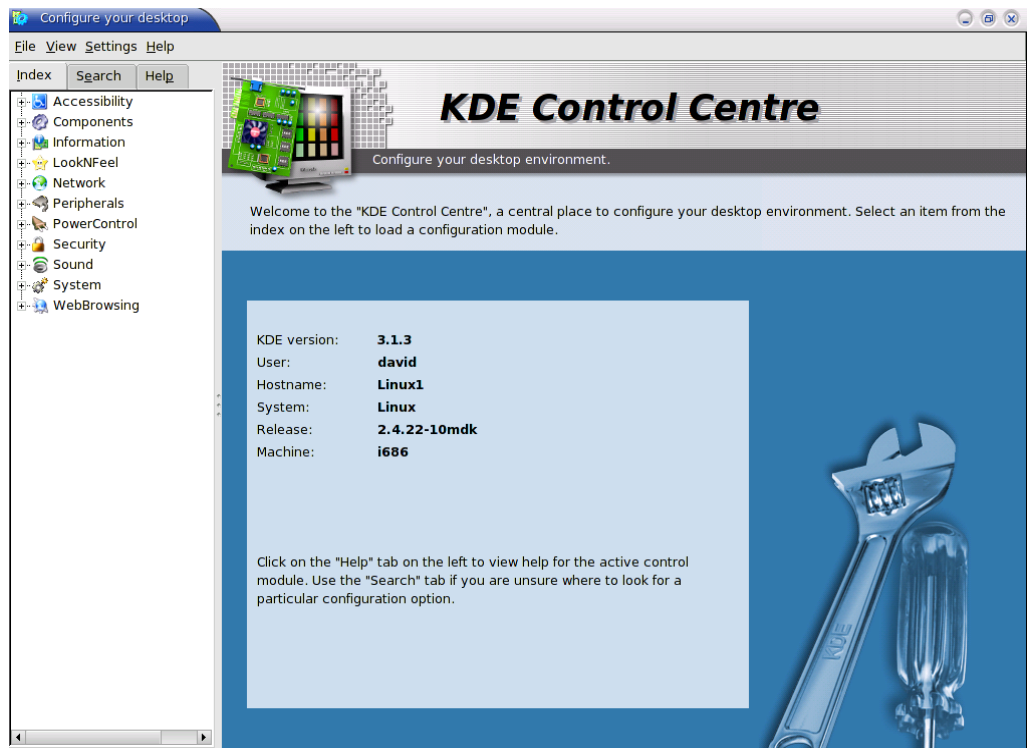

This gives you details of the **Linux kernel** you have installed on your system. In this case it is version 2.4.22-10.

Each of these numbers has a special meaning:

- 2 The second **major release** of the Linux kernel.
- 4 The fourth **minor release** of the second major release. The fact that it is an even number means that it is a stable release. If it were an odd number, it would indicate that the version is not yet fully tested.
- 22 The twenty second **patch** of the above release. A patch contains minor corrections to a version.
- 10 **Build** ten. A build contains even smaller changes than those found in a patch.

## Configuration

Change the computer's desktop configuration: date & time, volume settings, desktop display options (colour settings, screen pixel resolution, screen saver options).

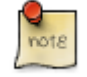

In order to carry out some of the changes to the system, you will need to know the root password.

#### Set date and time

1. Right click on the clock in the bottom right of the screen to display a context menu.

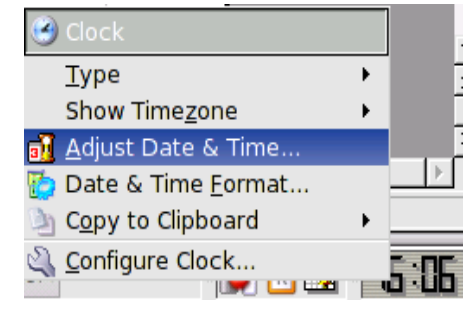

- 2. Enter the root password when prompted.
- 3. Adjust the date and time on the calendar and clock.
- 4. Click **OK** when done.

An alternative method is to use:

• Start Applications->Configuration->KDE->System->Date & Time.

#### Set volume level

- 1. Start Applications->Multimedia->Sound->KMix.
- 2. Adjust the volume level using the left-most slider.
- 3. File->Quit or click the **Close** icon when done.

## Get information on sound card

• Start Applications->Configuration->KDE->Information->Sound

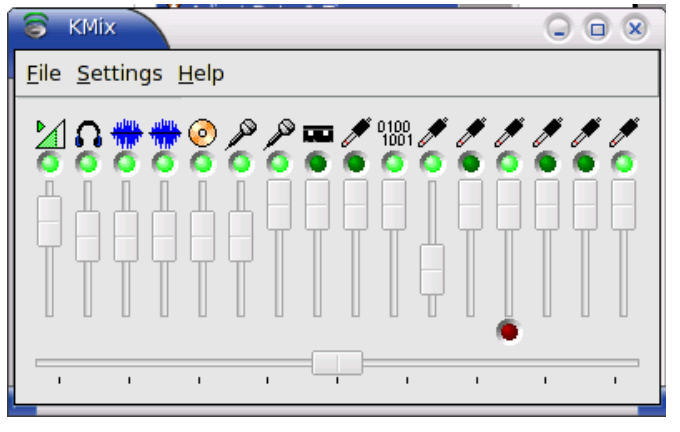

## Set desktop options

The main method of changing the appearance of the desktop is through:

• Start Applications->Configuration->KDE->LookNFeel.

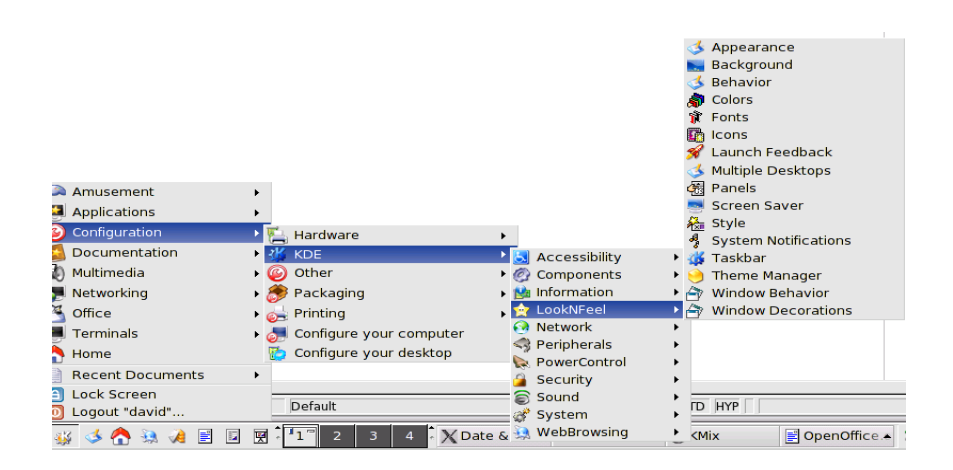

### **Change colour settings**

1. Start Applications->Configuration->KDE->LookNFeel->Colors.

| — -여 Inactive v              |                                          | $\cdot \Box \times$ |
|------------------------------|------------------------------------------|---------------------|
| Active v                     | vindow                                   |                     |
| File Edit                    |                                          |                     |
| New<br>Open<br>Save          | Standard text link<br>Selected text Push | followed link       |
| Colour Scheme —              |                                          |                     |
| Current Scher<br>KDE Default | me  Standard Back                        | ground 🔻            |
| BeOS<br>Blue Slate           |                                          |                     |
| Dark Blue<br>Desert Red      | Contrast                                 |                     |
| ▲ Save Scheme                | >                                        | — High              |
| <u>R</u> emove Sche          | e                                        |                     |
| × Apply colours to           | non-KDE applications                     |                     |
|                              |                                          |                     |

- 2. Select the colour scheme.
- 3. Adjust contrast, if necessary.
- 4. Click **OK** when done.

#### Change screen saver

1. Start Applications->Configuration->KDE->LookNFeel->Screen Saver.

| 💥 Screen Saver - KDE (                                      | Control Module                                                                                                    |                |
|-------------------------------------------------------------|----------------------------------------------------------------------------------------------------|----------------|
| Screen Saver<br>Blank Screen<br>Mandrake Slide Sh<br>Random |                                                                                                    |                |
| Setup,) Test                                                | Settings<br>Start screen saver automatically<br>After: 5 minutes<br><u>R</u> equire password to stop screen<br><u>P</u> riority:<br>Low | saver          |
| <u>H</u> elp <u>D</u> efaults                               |                                                                                                    | <u>C</u> ancel |

- 2. Select the screen saver and set the time before the screen saver is displayed.
- 3. If you wish, set a password to stop screen saver. This will automatically protect your work should you leave your machine unattended for a period of time.
- 4. Click **Apply**.

#### Disable the screen saver

- 1. Remove the cross in the **Start screen saver automatically** check box.
- 2. Click Apply.

#### Set desktop background

- 1. Start Applications->Configuration->KDE->LookNFeel->Background.
- 2. Configure the background as you wish it. You may also use a background wall paper.
- 3. Click OK.

#### Set screen pixel resolution

1. Start Applications->Configuration->Configure your Computer.

| 💥 Mandrake Control Ce     | nter 9.2 [Linux1]                                                        |    |
|---------------------------|--------------------------------------------------------------------------|----|
| <u>File Options H</u> elp |                                                                          |    |
| Boot                      | Choose the resolution and the color depth<br>(Graphics card: ATI Radeon) |    |
| 🔚 Hardware                |                                                                          |    |
| Rount Points              |                                                                          |    |
| Network &<br>Internet     | <u></u>                                                                  |    |
| Security                  | <b>a</b>                                                                 |    |
| System                    | 640x480                                                                  |    |
| Software<br>Management    | 800x600<br>1024x768<br>1152x864<br>es thousand colors (16 bits) ≎        | -  |
|                           | Cancel                                                                   | Ok |

- 2. Enter the root password when prompted and click **OK**. This will launch the **Mandrake Control Centre**.
- 3. Click **Hardware** in the left hand pane.
- 4. Click **Change your screen resolution** in the left hand pane.
- 5. Adjust the screen resolution and number of colours.
- 6. Click **OK** when done.
- 7. File->Quit or press **Ctrl-Q**.

## Set, change keyboard language

The keyboard language define the position of the various keys on the keyboard. For example, British, American and French keyboards all have different layouts. If some of the keys generate a different letter to that shown on the key itself, it could be that the keyboard language setting needs to be changed.

- 1. Start Applications->Configuration->Configure your Computer.
- 2. Enter the root password when prompted and click **OK**. This will launch the **Mandrake Control Centre**.
- 3. Click **Hardware** in the left hand pane.

| <u>File Options H</u> elp |                                                                     |    |
|---------------------------|---------------------------------------------------------------------|----|
| Boot                      | Please, choose your keyboard layout.                                |    |
| Hardware                  | Swiss (French layout)<br>Swiss (German layout)<br>Svriac            |    |
| Rount Points              | Syriac (phonetic)                                                   |    |
| Network &<br>Internet     | Tajik keyboard<br>Tamil (ISCII-layout)<br>Tamil (Tynewriter,layout) |    |
| Security                  | Telugu<br>Thai keyboard                                             |    |
| 5ystem                    | Turkish (modern "Q" model)                                          |    |
| Software                  | Turkish (traditional "F" model)<br>UK keyboard                      |    |
| Management                | US keyboard                                                         |    |
|                           | US keyboard (international)                                         |    |
|                           | Ukrainian                                                           |    |
|                           | Uzbek (cyrillic)                                                    |    |
|                           | Vietnamese "numeric row" QWERTY                                     |    |
|                           | Yugoslavian (latin)                                                 | •  |
|                           | Cancel                                                              | Ok |

- 4. Click **KeyboardDrake** in the left hand pane.
- 5. Select the keyboard layout.
- 6. Click **OK** when done.
- 7. File->Quit or press Ctrl-Q.

## Formatting

Format removable disk media: diskette, Zip disk.

Before data can be saved on a disk, it has to be prepared. The process of preparing a disk to store files is called formatting. If a disk has been previously formatted, formatting a second time will result in the loss of any data that may have been stored on it.

## Format a floppy disk via GUI

- 1. Make sure the disk you wish to format does not contain any data you will need.
- 2. Insert the diskette into the diskette drive.
- 3. Start Applications->Configuration->Hardware->KFloppy

| 🤏 KDE Floppy                                | Formatter - K   | -IC |                |  |  |  |
|---------------------------------------------|-----------------|-----|----------------|--|--|--|
| Floppy drive:                               | Primary         | ₹   | <u>E</u> ormat |  |  |  |
| Size:                                       | 3.5" 1.44MB     | ₹   |                |  |  |  |
| File system:                                | DOS             | ₹   |                |  |  |  |
| Quick format  Full format  Verify integrity |                 |     |                |  |  |  |
| 💌 Volume <u>l</u> at                        | pel:            |     | Help -         |  |  |  |
| KDE Flopp                                   | KDE Floppy Quit |     |                |  |  |  |
|                                             |                 |     |                |  |  |  |
|                                             |                 |     |                |  |  |  |
|                                             | 0%              |     |                |  |  |  |

4. Select the **File system**.

If you use **DOS**, you will be able to share the disk with Windows users. If you use **ext** 2, you will only be able to share it with Linux users.

5. Give the diskette a label.

This is the electronic label that the formatting process attaches to the disk.

6. If the disk has been formatted previously, you can select **Quick format**.

This makes use of the previous format to speed up the process.

7. Click Format.

Once the disk has been formatted, you can save files to it.

#### Format a diskette using a terminal

An alternative method of formatting a floppy disk is to open a terminal and type in the appropriate command.

Terminal windows give you access to the full power of Linux. The GUI simplifies the process of executing much of the power of Linux. Typing in the actual commands at the command prompt allows you to execute all the variations of Linux commands. The following example illustrates how to use the command line.

```
note
```

When you use a **terminal** to enter commands, you must press the **Enter** key at the end of each line. Further commands are case sensitive. If a command does not work, check that you are typing the command exactly as required. For example, **mkfs** is correct but **Mkfs** and **MKFS** will not work.

- 1. Insert the floppy disk to be formatted.
- 2. Start Applications Terminals Konsole.
- 3. Type in the following command exactly as shown and press Enter:

#### /sbin/mkfs.msdos /dev/fd0

```
[david@Linux1 david]$ /sbin/mkfs.msdos /dev/fd0
mkfs.msdos 2.9 (15 May 2003)
[david@Linux1 david]$ ∎
```

#### Format a zip disk for use in Linux only

If you wish to format the diskette in Linux format, you would use: /sbin/mkfs.ext2 /dev/fd0. In this case you would not be able to share the disk with Windows users.

In order to format a zip disk, you would need to use a terminal.

- 1. Insert the zip disk to be formatted.
- 2. Start Applications Terminals Konsole.
- 3. Type in the following command exactly as shown and press Enter: /sbin/mkfs.ext2 /dev/sd0

This will format the zip disk in ext2 format. This disk can only be shared with Linux users.

#### Format a zip disk to share with Windows users

If you wish to share the zip disk with both Linux and Windows users, you will need to use the **vfat** file system.

- 1. Insert the zip disk to be formatted.
- 2. Start Applications Terminals Konsole.
- 3. Type in the following command exactly as shown and press Enter: /sbin/mkfs.vfat /dev/sdo

## Installing and Uninstalling

Install, uninstall a software application

#### Install applications from distribution CDs

Mandrake Linux maintains a database of applications and their locations. Initially these are applications that are stored on the distribution CDs. Depending on the particular installation, only certain of these may be installed on a given system. The following illustrates how to install **KOffice** from the Mandrake distribution CDs.

- 1. Start Applications->Configuration->Packaging->Install Software.
- 2. Enter the root password when prompted.
- 3. Click All Packages by Group.
- 4. Click on Office to expand its contents.
- 5. Click on **KOffice**. A window appears warning you of **dependencies**. A dependency refers to other software which needs to be installed on the machine before the application can be installed.
- 6. Click OK. A tick will then appear next to KOffice.

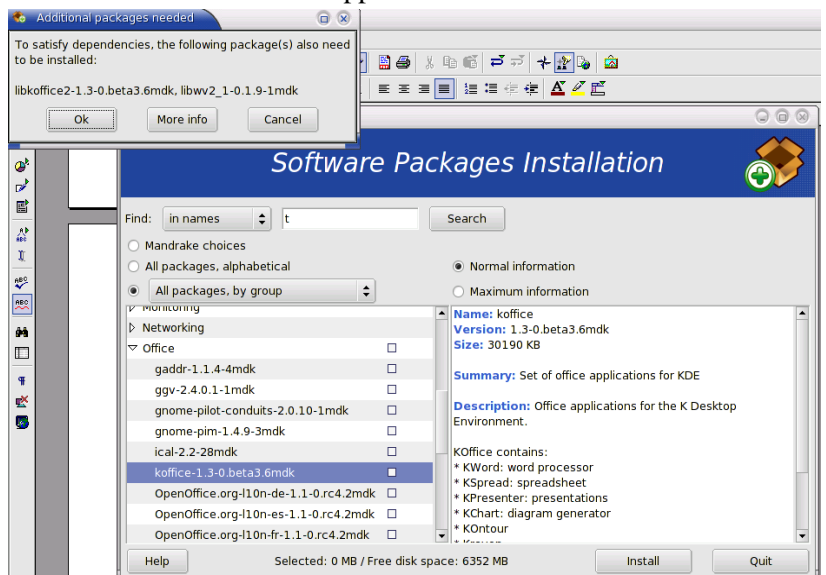

- 7. Click Install.
- 8. When prompted, insert the required CD and click OK.
- 9. Other prompts may appear. Respond by clicking **OK** if you wish to proceed with the installation.
- 10. When the installation has completed a notification window will appear. Click OK.
- 11. Verify that the application has been installed. In this case use:

Start Applications->Office->Word Processors->KWord.

### Install applications from a CD with an install program

You may get an application as part of a CD or through a download across the Internet. In some cases these applications are distributed with an **install** file. Double clicking on this in a **file manager** will initiate an automated installation process. You would simply sit back

and wait for the entire process to complete.

#### Install an application using the File Manager

The following illustration assumes the application is located on a CD.

- 1. Double click on the **CD-ROM** icon on the desktop.
- 2. Locate the directory in which the application installation file is located. This process will be explained fully in the section called "Directories/Folders" [33] on directories.
- 3. Double click on the application.

#### **Uninstall an application**

The following example illustrates how to uninstall the application xterm.

- 1. Start Applications->Configuration->Packaging->Remove Software.
- 2. Enter the root password when prompted.
- 3. Click **OK** if the welcome screen appears.
- 4. Click on Workstation and then Console Tools.
- 5. Click **xterm**.

| ind: in names 🗘                           |   | Search                                                                                                    |  |  |  |  |
|-------------------------------------------|---|----------------------------------------------------------------------------------------------------|--|--|--|--|
| Mandrake choices                          |   |                                                                                                    |  |  |  |  |
| All packages, alphabetical                |   |                                                                                                    |  |  |  |  |
| All packages, by group                    | Ŧ | Maximum information                                                                                                    |  |  |  |  |
| > Development                             |   | Name: xterm     Version: 179.1mdk                                                                                                    |  |  |  |  |
| <ul> <li>Graphical Environment</li> </ul> |   | Size: 310 KB                                                                                                    |  |  |  |  |
| Server                                    |   |                                                                                                    |  |  |  |  |
| 7 Workstation                             |   | Summary: The standard terminal emulator for the X Window System                                                                                                    |  |  |  |  |
| Configuration                             |   | Description: The XTerm program is the standard terminal emulator for the X Window                                                                                                    |  |  |  |  |
|                                           | 2 | System. It provides DEC VT1.02/VT220 and Tektronix 4014 compatible terminals for programs<br>that cant use the window system directly. If the underlying operating system supports<br>terminal resizing capabilities (for example, the SIGWINCH signal in systems derived from<br>4.3bsd), sterm will use the facilities to nortify programs running in the window whenever it is |  |  |  |  |
| emacs-X11-21.3-6mdk                       |   |                                                                                                    |  |  |  |  |
| groff-1.19-3mdk                           |   |                                                                                                    |  |  |  |  |
| kdebase-konsole-3.1.3-79md                | < | resized.                                                                                                    |  |  |  |  |
| mkxauth-1.7-8mdk                          |   |                                                                                                    |  |  |  |  |
| mtools-3.9.9-2mdk                         |   |                                                                                                    |  |  |  |  |
| open-1.4-14mdk                            |   |                                                                                                    |  |  |  |  |
| patch-2.5.9-1mdk                          |   |                                                                                                    |  |  |  |  |
| recode-3.6-4mdk                           |   |                                                                                                    |  |  |  |  |
| rgrep-0.99.16-2mdk                        |   |                                                                                                    |  |  |  |  |
| screen-3.9.15-2mdk                        |   |                                                                                                    |  |  |  |  |
| slocate-2.7-2mdk                          |   |                                                                                                    |  |  |  |  |
| symlinks-1.2-15mdk                        |   |                                                                                                    |  |  |  |  |
|                                           |   |                                                                                                    |  |  |  |  |

6. Click **Remove**.

## **Using Print Screen for Screen Captures**

Use keyboard print screen facility and paste contents into a document.

You can take a snapshot of the screen you are working on and use it in a document.

1. Press the **Print Screen** button on the keyboard. It may be abbreviated to **Prt Scr** or similar.

This activates an application called **KSnapshot** which captures an image of your screen.

| 🍳 Screenshot-6.png [modified] - KSna  |         |
|---------------------------------------|---------|
| Current Snapshot                      | napshot |
| Print Sr                              | napshot |
| Coptions                              |         |
| Snapshot <u>d</u> elay: 4 seconds 🔹   |         |
| Only grab the window containing the p | ointer  |
| Help V                                | Quit    |

- 2. Click the **Save Snapshot** icon.
- 3. Specify a name and location in which to save the snapshot.

The snapshot will be saved in **png** format.

The image can now be inserted into a document in the same way you would insert any graphics file by opening the document and doing the following:

- 1. Click on File->Insert->Graphics.
- 2. Browse to the directory / folder containing the file.
- 3. Click the filename of the graphic you wish to insert and click **Open** or simply double click on it.

This will insert the graphic into the document at the current cursor position.

## **Use available Help functions**

The KDE desktop comes with a number of manuals in electronic form.

- 1. Start Applications->Documentation->Help
- 2. Click **KDE User's Manual** to expand its contents.
- 3. Click on **First Impressions** to expand the chapter into its sections.
- 4. Click on **Desktop Components**. The right hand pane will display information on this topic.

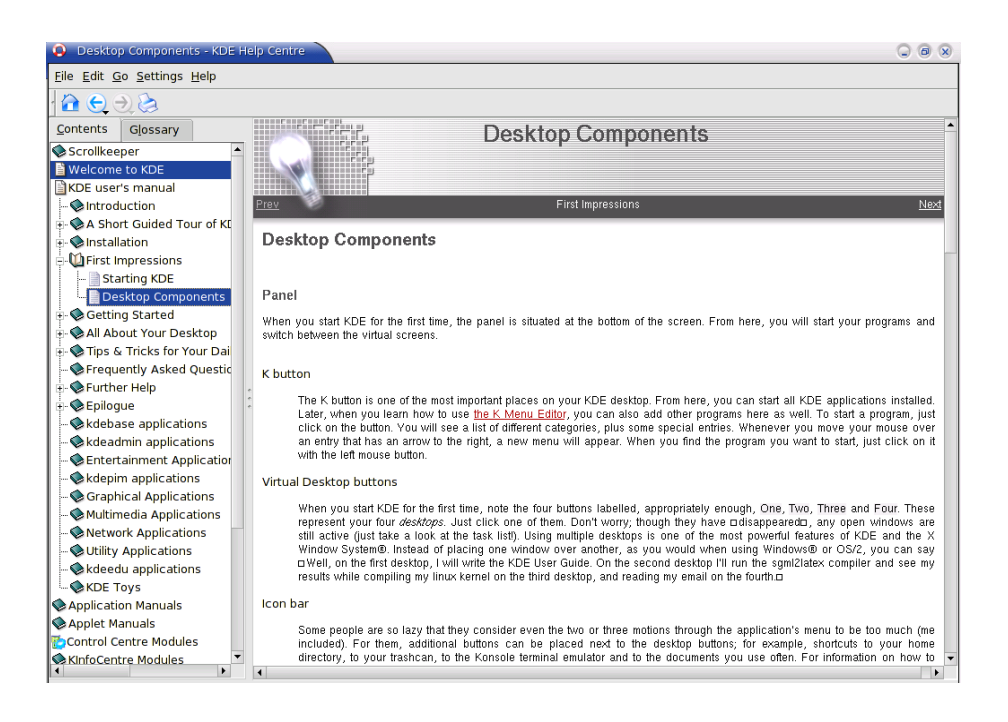

## **Print Help**

If you find it difficult to read the help on-screen, you can print the contents of the current window.

• File->Print .

## Searching in Help

The search function only allows you to scan the currently displayed topic.

| Edit->Find or press <b>Ctrl+F</b> .                |
|----------------------------------------------------|
| 💫 Find Text - KDE Help Centre 🛛 🕞 😣                |
|                                                    |
| Find                                               |
| <u>T</u> ext to find:                              |
| icon bar 🔫                                         |
| <b><u>R</u>egular expression</b> <u>Edit</u>       |
| Options                                            |
| Case sensitive Find backwards                      |
| ☐ <u>W</u> hole words only ☐ <u>S</u> elected text |
| 🗵 Erom cursor                                      |
| <u>O</u> K <u>C</u> ancel                          |

- 2. Enter the text you wish to find. Notice the various options that you can set when carrying out a find.
- 3. Press OK.

The first occurrence will be highlighted in the text of the help. You will be prompted if you wish to locate the next occurrence.

### Using Help as a tutorial

Become as familiar as possible with the help system. These notes will provide you with an introduction to Linux using the KDE desktop. When you have worked through a section in these notes, you could read what the KDE help system has to say on the topic. If you wish to become an expert, you will need to read further and discover the full power of Linux and KDE. The help system is the best place to start.

## **Text Editing**

Launch a text editing application. Open, create a file.

## **Starting the Text Editing Application**

- 1. Click on Start Applications
- 2. Click Programming
- 3. Click on **Editors**
- 4. Click on Kedit

The Kedit editor will now display. There are other editors available, but we will use Kedit for now. The components of the screen are shown below.

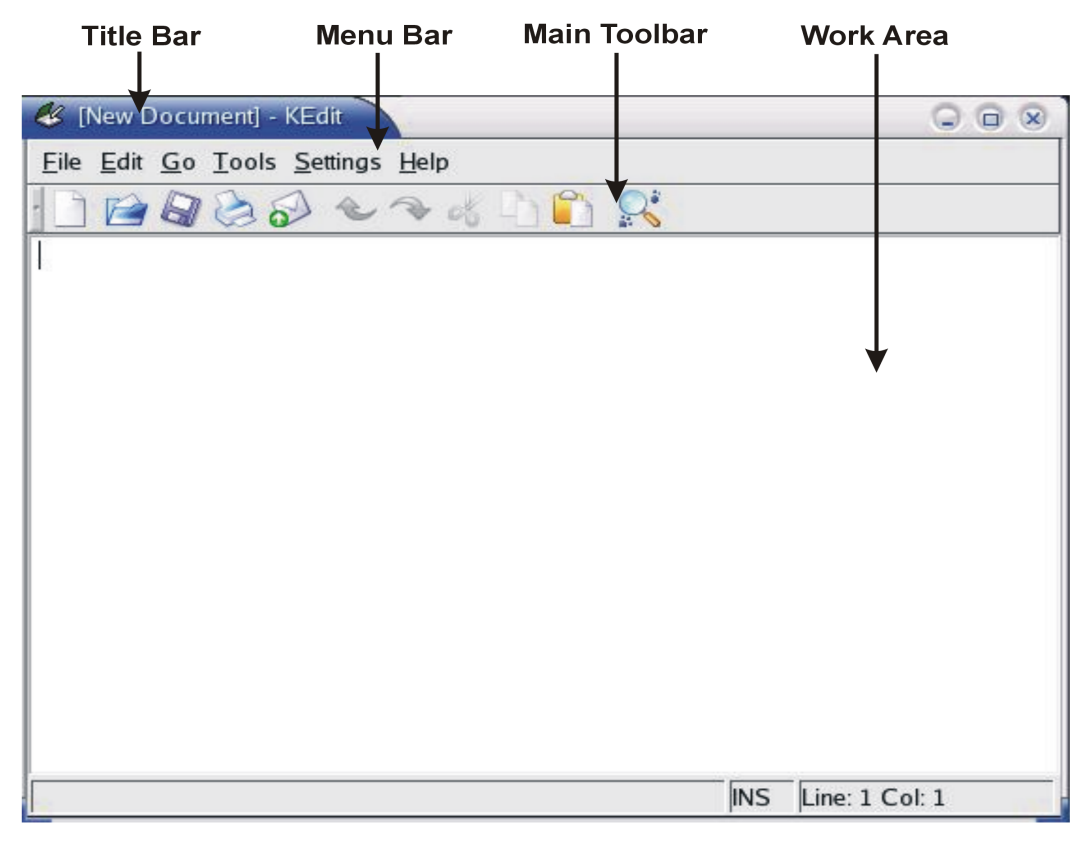

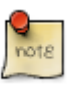

Because we will be making extensive use of the **Menu bar**, we will make use of the following convention in using the functions of the menu bar.

• File->Save

Will mean exactly the same as

- Click File on the Menu bar.
- Click the **Save** option in the menu.

### **Close Kedit**

• File->Quit

This will close all open documents and exit Kedit. If you have made any modifications to open documents, Kedit will remind you that the document has not been saved and ask you whether you wish to save or keep it. It will also give you the option of canceling the **Quit** operation.

| 🧼 warni | ng - Kedit                               |                           |
|---------|------------------------------------------|---------------------------|
|         | This document has<br>Would you like to s | been modified.<br>ave it? |
| Ye      | es <u>N</u> o                            | <u>C</u> ancel            |

#### Open a file

One of the advantages that text editors provide for us is the facility to save our work and recall it at a later time. We can then print our work or make further changes (edit). In addition, we are able to create many versions of the same document, each of which can be saved on our hard drive under an appropriate name.

To open a document:

• File->Open.

The Open dialogue will appear. In general, this will point to your home directory.

In this case, the **Open** dialogue is pointing to the directory /home/wendi.

| Desktop<br>Home Director | <ul> <li>Øeskto</li> <li>evolutio</li> <li>tmp</li> <li>compo</li> <li>compo</li> <li>compo</li> <li>compo</li> <li>compo</li> <li>compo</li> <li>compo</li> <li>compo</li> </ul> | p ()<br>on ()<br>sel0.jpg ()<br>sel1.jpg ()<br>sel.jpg ()<br>se2.jpg ()<br>se3.jpg () | compose4.jpg<br>compose5.jpg<br>compose6.jpg<br>compose7.jpg<br>compose8.jpg<br>compose9.jpg<br>inbox10.jpg<br>inbox1.jpg | inbox2.jp<br>inbox3.jp<br>inbox4.jp<br>inbox5.jp<br>inbox6.jp<br>inbox7.jp<br>inbox8.jp<br>inbox9.jp | g (1) Kedit_<br>g (1) Kedit_<br>g (1) Kedit_<br>g (1) Kedit_<br>g (1) Screen<br>g (1) Screen<br>g (1) Screen<br>g (1) Screen |
|--------------------------|----------------------------------------------------------------------------------------------------|---------------------------------------------------------------------------------------|----------------------------------------------------------------------------------------------------|----------------------------------------------------------------------------------------------------|----------------------------------------------------------------------------------------------------|
| Cdrom                    | •                                                                                                    |                                                                                       |                                                                                                    |                                                                                                    | Þ                                                                                                    |

- 1. If necessary, navigate to the desired directory.
- 2. Highlight the file you wish to open.
- 3. Click OK.

If you wish to open a file contained on your floppy, navigate to the directory /mnt/floppy.

On the top right of the **Open** dialogue, there are three important icons:

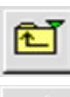

**Up one level:** Pressing this icon will move you to the parent of the current directory.

Ċ<sup>∦</sup>

**Create new directory:** This option allows you to create a new directory in the current directory. In order to be able to do so, you will need the appropriate user rights.

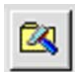

**Default directory:** Pressing this icon will move you to the default directory. This is useful if you have moved through several directories and wish to return to your starting point in the directory tree. This will be different for each user.

#### Create a new document

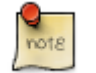

We will use the terms document and file interchangeably.

To create a new document from scratch:

• File->New

This will display a blank screen in which you can create a document. This document will be based on default settings. Default settings are ones which are set up for you automatically.

## Save the file to a location on a drive

When you work with a document on your computer, the working form resides in the computer's RAM. This is temporary memory used for your current activities. Since RAM is volatile, when the computer is switched off, everything that is in RAM is automatically lost. In order to keep your work you will need to transfer the contents of RAM to your hard disk. This process is called **saving**.

When you save a document, you give it a name and you specify where it is to be stored.

## Save an existing document

If you have opened a document and made some changes, the process of saving it is very simple:

• File->Save

This will change the contents of the stored version so that it is identical to the version that is displayed on your screen. In this case, the previous version on disk is overwritten.

If you use File->Save in a newly created document, Kedit will automatically assume that you wish to use File->Save as.

### Save a new document

When you create a document from scratch, there is no version stored on disk. To save the file to disk:

File->Save as.

The **Save as** dialogue will appear. In general, this will point to your home directory. It is very similar in appearance and functionality to the **Open** dialogue.

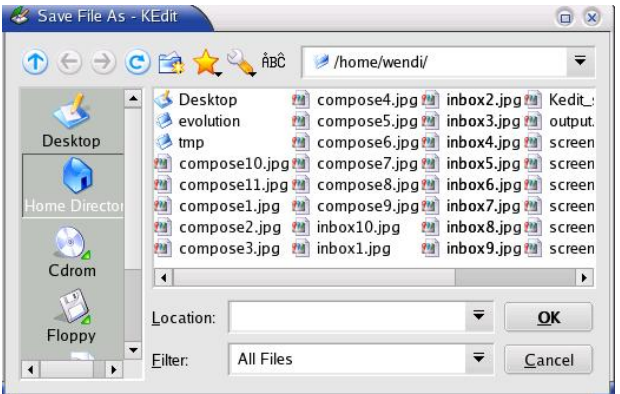

- 1. If necessary, navigate to the directory in which you wish to save the file.
- 2. Enter a name into the **Location** window.
- 3. Click OK.

For the moment we will not be concerned with all the options in the Save as dialogue.

## **Closing the Text Editing Application**

• File->Quit

# **Chapter 2. Desktop**

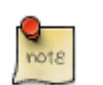

## Terminology

| GUI<br>(Graphical<br>User<br>Interface) | A GUI is a system that allows the user to interact with the operating system through clicking on icons on the screen. Icons are graphical representations of operating system functions. At its heart, Linux is a text based system. This requires you to type commands out in full. GUIs were developed to simplify the use of Linux for the desktop user. As you become expert in the use of Linux, you will need to become familiar with the text based system. This is not, however, the objective of these notes. |
|-----------------------------------------|----------------------------------------------------------------------------------------------------|
| Distributions                           | A distribution is a bundled set of CDs which include the heart<br>of the Linux operating system, known as the kernel, together<br>with a set of applications. Each distribution in turn implements<br>Linux slightly differently.                                                                                                    |
| Desktop                                 | The desktop is the actual GUI itself. There are a number of<br>different desktop systems. The most popular are Gnome and<br>KDE. The actual implementation of a desktop varies from<br>distribution to distribution. KDE used with the Mandrake<br>distribution will differ somewhat from when used with the Red                                                                                                    |

Hat distribution. These notes are based on KDE running under

## Work with Icons

Recognize common desktop icons such as those representing: files, directories/folders, applications, printers, recycle bin/wastebasket.

Mandrake Linux 9.2

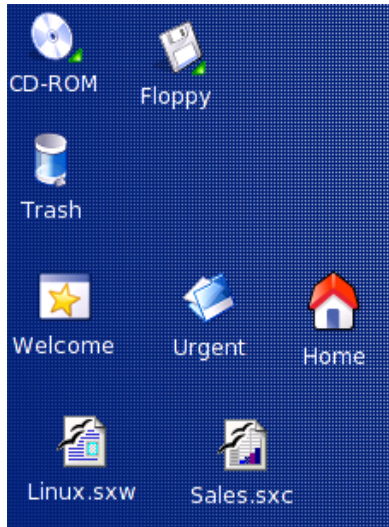

The following screen illustrates a number of icons on the desktop.

CD-ROM and Floppy give you direct access to these devices.

Directories (folders) are presented by a directory icon as illustrated by Urgent.

**Home** is a shortcut to your home directory. When new users are added to the system, Linux creates home directories for them. As users do not have rights to other users' directories, the home directory provide a private location for the storage of files. The one exception is root who has complete access to the system.

**Trash** is a storage location where files are placed after they have been deleted. If trash has not been emptied, you can recover files you have deleted.

There are also desktop icons representing **applications** such as a **word processing** or **spreadsheet** application and other icons that represent **printers** eg, **Laserjet 6L** or **Admin Deskjet**.

Files can also be saved to the desktop. This will be explained in section 2.2.1.4. The desktop is a useful place to save work in progress as you then have immediate access. Files are represented by an appropriate application icon. In the above screen, Linux.swx is an OpenOffice.org Writer file while Sales.sxc is a Calc file.

## Select and move desktop icons

You can move icons to a different position on the screen by dragging them. This allows you to group related icons in clusters.

- 1. Click on a icon to select it.
- 2. Hold down the left mouse button and drag the icon to its new position.
- 3. Release the left mouse button.

## Open a file, directory/folder, application from the desktop

#### Open a directory from the desktop

A **directory** is a location in which files are stored. You may visualise a directory as a drawer of a filing cabinet in which ordinary files are stored. Just as you would label the drawers of a filing cabinet, you give each directory an appropriate name. In many ways a hard disk drive is very much like a room containing many filing cabinets.

A directory may contain files of any type. It may also contain other directories. Directories which are located inside other directories are called sub-directories.

• Double click on **Home**. This will open the **Konqueror** browser and display the contents of your home directory.

| 🤌 file:/hom                         | 🤣 files/home/david - Konqueror 🔷 🕞 🛞                                                                                                    |               |                  |             |                    |             |              |
|-------------------------------------|----------------------------------------------------------------------------------------------------|---------------|------------------|-------------|--------------------|-------------|--------------|
| Location Ed                         | Location Edit View Go Bookmarks Tools Settings Window Help                                                                                                    |               |                  |             |                    |             |              |
| $\Theta \supset 1$                  | ) 🙆 🙆 🤅                                                                                                    | 3 of 🖣 🕻      | 🔊 🗟 🖞            | riga 🔍 🔍    | 🔲 🗉 🗮              |             | ١.           |
| Location                            | Ex Location: Interview Interview Int |               |                  |             |                    |             |              |
| 🚽 🜟 Mandrak                         | xeSoft 🎽 Ma                                                                                                    | indrakeStore  | 🔆 Mandrake       | Club 🗟 Dr.V | Veb - Antivirus    | s Tools 📑 M | andrakeSof » |
|                                     | 1                                                                                                    |               |                  |             |                    |             |              |
| Books                               | Desktop                                                                                                    | Documents     | evolution        | Images      | Mountaineer<br>ing | tmp         | Wine         |
| 5                                   |                                                                                                    |               |                  |             | iima I             |             |              |
| Screenshot-                         | Screenshot-                                                                                                    | Screenshot-   | Screenshot-      | Screenshot- | Screenshot.        | snapshot-2. | snapshot-3.  |
| 1.png                               | z.png                                                                                                    | 5.png         | 4.png            | 5.png       | png                | png         | png          |
| WCape_<br>Breakfast_<br>Session.doc | winmail.dat                                                                                                    |               |                  |             |                    |             |              |
|                                     |                                                                                                    |               |                  |             |                    |             |              |
|                                     |                                                                                                    |               |                  |             |                    |             |              |
| 18 ltem                             | s - 10 Files (6                                                                                                    | 07.6 KB Total | ) - 8 Directorie | s           |                    |             |              |

Notice that this directory contains a number of files and other directories.

### Open an application from the desktop

• Double click on an application icon on the desktop such as the icon representing OpenOffice.org.

This will open the application and you will then have to use the application's Open command to access the file.

A shorter method would be to double click on a file associated with an application which will open the file in the appropriate application. For example, if you wished to open the spreadsheet called Sales.sxc, you would normally have to load Calc, then use File->Open and locate the file. If you had saved it to the desktop, doubling clicking on the icon would open Calc and then load the spreadsheet.

### Create a desktop shortcut icon, desktop menu alias

#### Save a file to the desktop

Suppose you are working on a file in Writer called Costs.sxw and you wish to save it to the desktop.

- 1. In Writer, File->Save.
- 2. Select the sub-directory called **Desktop** in your home directory.
- 3. Click Save.

#### Create a shortcut to a menu item

Suppose you use Writer and Calc on a regular basis. Instead of accessing them through the menu system, you can place shortcut icons on the desktop.

1. Right click anywhere on the desktop.

| 📄 Create Ne <u>w</u>  |        | 👌 Directory                |
|-----------------------|--------|----------------------------|
| 🚖 Bookmarks           | •      | • 💽 HTML File              |
| 🕹 Und <u>o</u> : Move | Ctrl+Z | 🕼 Illustration Document    |
| 🖺 Paste               |        | 🐼 Link to Application      |
| 📑 Icons               | •      | 🕨 🧾 Link to Location (URL) |
| 🅣 Windows             | •      | 🛯 📴 Presentation Document  |
| I Refresh Desktop     |        | 🐬 Spread Sheet Document    |
| 🔌 Configure Desktop   |        | 🛐 Text Document            |
| Lock Screen           |        | 🥕 Text File                |
| 🔟 Logout "david"      |        | CD/DVD-ROM Device          |
|                       |        | Sloppy Device              |
|                       |        | A Hard Dick                |

- 2. Create New->Link to Application
- 3. Click the **General** tab and enter the label **Writer**.

| X Properties for Progi            | ram.desktop - KDeskt                    |  |  |
|-----------------------------------|-----------------------------------------|--|--|
| <u>G</u> eneral <u>P</u> ermissio | ons E <u>x</u> ecute <u>Application</u> |  |  |
| <b>E</b>                          | Writer                                  |  |  |
| <del>сдо</del>                    |                                         |  |  |
| Type:                             | Desktop Config File                     |  |  |
| Location:                         | file:/home/david/Desktop/               |  |  |
| Size:                             | 98 B (98)                               |  |  |
| Free space on /:                  | 5.8 GB/7.6 GB (25% used)                |  |  |
| Modified: 04/09                   | 9/2003 18:57                            |  |  |
| Accessed: 04/09                   | /2003 18:57                             |  |  |
|                                   |                                         |  |  |
|                                   |                                         |  |  |
|                                   |                                         |  |  |
|                                   | <u>O</u> K <u>C</u> ancel               |  |  |

4. Click the **Execute** tab and enter the command **oowriter** (all in lower case).

| X Properti                              | es for Program.o                  | lesktop - KD     | eski             | $\bigcirc \bigcirc \otimes$ |  |
|-----------------------------------------|-----------------------------------|------------------|------------------|-----------------------------|--|
| <u>G</u> eneral                         | <u>P</u> ermissions               | E <u>x</u> ecute | <u>A</u> pplicat | ion                         |  |
| Comman <u>d</u>                         | Comman <u>d</u> :                 |                  |                  |                             |  |
| oowriter <u>B</u> rowse                 |                                   |                  |                  |                             |  |
| Panel Embedding                         |                                   |                  |                  |                             |  |
| <u>E</u> xecute                         | on click:                         |                  |                  |                             |  |
| <u>W</u> indow                          | title:                            |                  |                  |                             |  |
| Eun in terminal       Ierminal options: |                                   |                  |                  |                             |  |
| 🗆 Ru <u>n</u> a                         | 🗆 Ru <u>n</u> as a different user |                  |                  |                             |  |
| Username:                               |                                   |                  |                  |                             |  |
|                                         |                                   |                  | <u>о</u> к       | <u>C</u> ancel              |  |

5. Click **OK**.

An icon will be displayed on the desktop. In order to use this method you need to know what command to use to run the application. How to determine this is explained in the following section.

6. Double click on the desktop icon to run the application.

#### Determine the command name of an application

Suppose you wish to determine the command to run Calc.

- 1. Right click on the **Start Applications** icon.
- 2. Click Menu Editor.
- 3. Scroll down to the **Office** entry and click on it to expand.
- 4. Scroll down to the **Spreadsheets** entry and click to expand.
- 5. Click on **OpenOffice.org Calc**.

| File Action View Environment                                                                                                    | Help                   |                               |        |
|----------------------------------------------------------------------------------------------------|------------------------|-------------------------------|--------|
| Menu style Save                                                                                                    | 📛<br>Add folder        | 수 X<br>Add application Delete |        |
| Environment : kde                                                                                                    | General Ex             | tended                        |        |
| 🕀 🍯 AddressBooks                                                                                                    | Title:                 | OpenOffice.org Calc           |        |
| 🕀 🧽 Graphs                                                                                                    | Long title:            | OpenOffice.org Spreadsheet    |        |
| - 📕 PDA                                                                                                    | Command:               | oocalc                        | Browse |
| 🕀 🗾 Presentations                                                                                                    |                        | Open in a terminal            |        |
| 🛱 🥅 Spreadsheets                                                                                                    | e                      |                               |        |
| -     -     KSpread       L     Image: Comparison of the second second secon | lcon:                  |                               |        |
| 🕀 📝 Tasks management 🛛 —                                                                                                    |                        |                               |        |
| 🖶 🔂 Time management                                                                                                    | Available applications |                               |        |
| 🚽 🖶 📻 Wordprocessors                                                                                                    |                        |                               |        |
|                                                                                                    |                        |                               |        |

- 6. Read of the **Command**. In this case it is **oocalc**.
- 7. Use this command to create a shortcut icon to Calc on the desktop.

#### Create a desktop shortcut to the KDE Control Centre

The KDE control centre provides the main tool for configuring your desktop. Using the menu editor, you could determine the command to run the control centre. This command is **kcontrol**.

- 1. Right click on the desktop.
- 2. Create New->Link to Application
- 3. Click the General tab and enter the label KDE Control Centre.
- 4. Click on the icon in the General tab, then click the Other icons radio button.

| 1 | 2 Delectricol        | г-крезктор |            |                               | UU             |
|---|----------------------|------------|------------|-------------------------------|----------------|
| [ | -Icon Source         |            |            |                               |                |
|   | ○ <u>S</u> ystem ic  | ons:       | Devices    |                               |                |
|   | • O <u>t</u> her ico | ns:        |            | Brows                         | se             |
|   | gstreame             | gtkam      | gtkvim     | harddrake                     | <b></b>        |
|   | <b></b>              |            | AMA.       | $\langle \mathcal{P} \rangle$ |                |
|   | hardware             | home-mdk   | icewm      | instant_m                     |                |
|   | 6                    | 6          |            | $\sum_{i=1}^{i}$              |                |
|   | internet-c           | internet   | interprete | irc_section                   |                |
|   | ĬĬВ                  |            | 🍂          |                               |                |
|   | k3b                  | kbear      | kdbg       | keyring-s                     |                |
|   | C                    |            | Ş          |                               | •              |
|   | <u>H</u> elp         |            |            | <u>o</u> k                    | <u>C</u> ancel |

- 5. Select an icon to be associated with the application and click **OK**.
- 6. Click the **Execute** tab and enter the command **kcontrol** (all in lower case).
- 7. Click OK.
- 8. Go to the desktop and double click on the new icon.

This will load the KDE control centre without having to access it through the menus.

## Work with Windows

Identify the different parts of a window: title bar, menu bar, toolbar, status bar, scroll bar.

The following screen uses OpenOffice.org Writer to illustrate the main components of an application window.

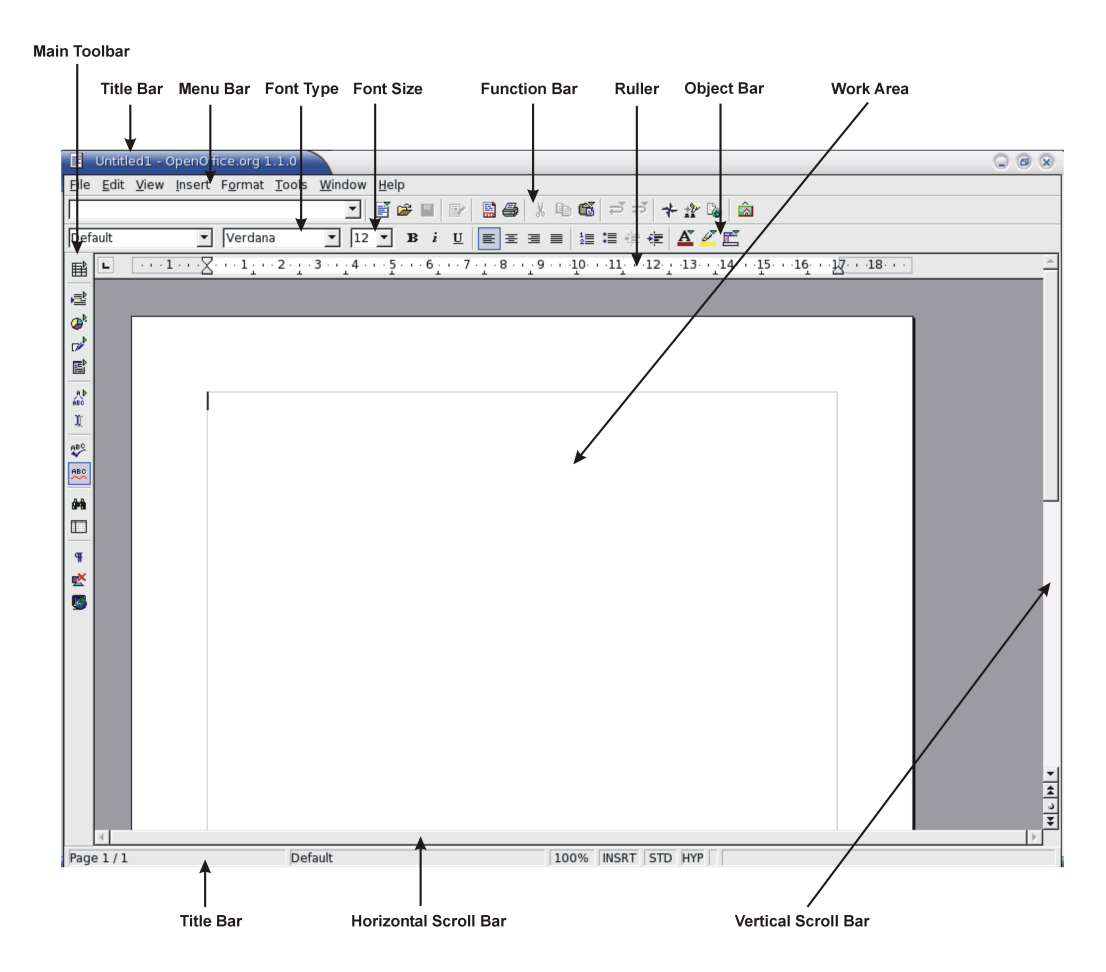

The title bar is where you can see the name of the application that is open. In this case OpenOffice.org. You will notice in the screen above the words Untitled 1 appear before the name of the application. This means that there is an unsaved document open. Once the document has been saved and has been given a name then the name will appear instead of Untitled 1.

## Collapse, expand, resize, move, close a window

The icons relating to these functions are located in the top right hand corner of the screen.

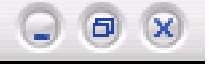

## Collapse a window

1. The first is the **Minimize** button. This collapses the current window and

displays an icon with the application's name in the **panel** at the bottom of the screen.

2. To restore the application window, click on the application icon in the **panel**.

### **Close a window**

Click the **Close** icon.

#### **Resize a window**

- 1. Click the **Cascade windows** icon. This displays the window so that it only occupies part of the screen.
- 2. Hover the mouse over one of the corners on the window.

This will display a resize handle.

- 3. Hold down the left mouse button and drag the corner to resize the window.
- 4. Release the mouse button when you have the desired size for the window.
- 5. Hover the mouse over one of the sides of the window.

This will also display a resize handle. However these handles limit your movement either vertically or horizontally.

#### Move a window

- 1. Click and hold down the left mouse button on the **Title** of the window. This is the blue area in the left hand top corner of the window.
- 2. Drag the window to the new position.
- 3. Release the mouse button.

#### Maximise a window

Click the Maximize window icon. This icon will only be available if the window has been

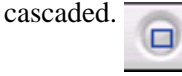

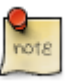

You cannot resize or move a window that has been maximized.

## Switch between open windows

Where you have multiple open windows, each will be displayed as an icon on the **panel** at the bottom of the screen. Each icon will have a title. Usually the title is too long to be displayed in full.

1. Hover the mouse over the icon to display the full title.

| 100% INSRT                                       | Configure your<br>desktop | L |  |  |
|--------------------------------------------------|---------------------------|---|--|--|
| Einux.sxw - Oper 🚰 Configure your des 🥪 Gimp [4] |                           |   |  |  |

2. Click on an icon to switch to that application.

Where there are several windows open at once, KDE will try to group these. In the above screen, GIMP has four windows associated with it.

3. Click on the icon containing multiple windows and select the window you wish to open.

|                                        | 🥪 The GIMP                                |
|----------------------------------------|-------------------------------------------|
|                                        | 🥪 (Screenshot-1.png-68.0 (RGB) 100%)      |
|                                        | 💓 (Screenshot-4.png-69.0 (RGB) 50%) 🛛 🛛 🗧 |
|                                        | 🥪 (Screenshot-1.png-70.0 (RGB) 100%)      |
| 📑 Linux.sxw - Ope 🔯 Configure your des | 🎯 Gimp [4] 🔹 🔊 🗘 💽 🚺 🚺 🗐 🕻                |

## Open another desktop

KDE goes one step further. You may open up to four different desktops at the same time. In each of these you may be doing a completely different type of work. The different desktops are also accessed from the **panel**.

• Click the **Desktop 2** icon to display a completely fresh desktop. You can operate in this desktop independently of what you are doing in desktop 1.

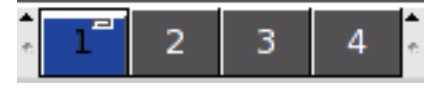

note

The icons for open applications will be displayed in the panel irrespective of the desktop you are currently working in. If you click on one of these, you will automatically be taken to the desktop in which the window is open.
# **Chapter 3. Managing Files**

## Concepts

Understand how an operating system shows drives, folders, files in a hierarchical structure.

To understand the concept of a directory, consider an analogy of an office block containing a number of offices. Each office has a name. Inside each office there are a number of filing cabinets, each of which is named. Files are stored in the filing cabinets. Each file also has a name.

Suppose a file called Lombard is located in the Staff cabinet of the Administration office. This could be described in a shorthand form as /Administration/Staff/Lombard.

In the same way /Stores/Suppliers/Kumar would indicate a file called Kumar in the Suppliers filing cabinet in the Stores office.

Directories on a computer system are similar to the offices and filing cabinets. A **directory** is a container that can contain files or other directories. A directory located inside another directory is called a **sub-directory**. Sometimes the word **folder** is used in place of the word directory. One difference between the analogy and a computer system is that in the former case we are dealing physical objects whereas in the latter we are dealing with a more abstract structure.

Directories, sub-directories and files are arranged in a hierarchical structure called a **tree**. A typical computer will contain many thousands of files stored in many directories. Each directory contains files that are related in some way. The starting point of the tree is called the **root**. Do not confuse this usage of the word with the special user that has complete control over the system. root is designated by the / symbol. This symbol is also used to separate the different levels of the hierarchy.

A directory structure may contain many levels of sub-directories. The following diagram illustrates part of a Linux system directory structure. Files are shown in *Italic* font.

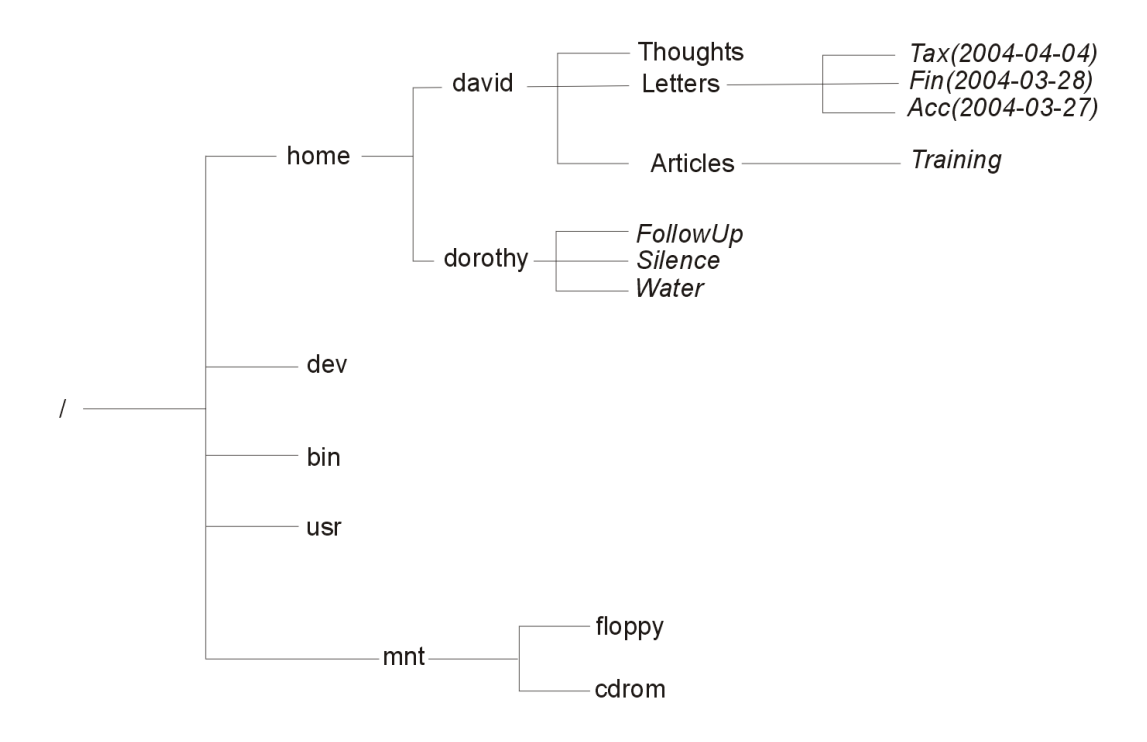

The full description of the location of a file is called is **path**. If we wish to describe a file fully, we need to include its path. An example from the previous diagram would be: /home/david/letters/Tax(2004-04-04).

| 1 |      |
|---|------|
|   | wtp  |
|   | 1015 |

Linux names are case sensitive. Hence the three names tax, Tax and TAX are all different as far as Linux is concerned. Using the wrong case for letters is a common source of errors.

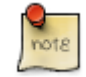

If you have worked with Windows, the Linux directory structure may seem confusing at first. Each system has a single directory system. Drives are located within branches of the structure rather than the structure starting with a drive. Linux goes much further and includes devices such as ports and printers within the directory structure. This follows from the fact that Linux treats files and devices in the same way.

The process of adding components to the Linux directory hierarchy is called **mounting** and removing them is called **unmounting**.

The **home** directory is of special importance in Linux. When a new user is added to the system, Linux creates a sub-directory of the same name in home. For example, if the user **dorothy** is added, Linux will create the directory **/home/dorothy** at the same time. This sub-directory is known as the user's **home directory**. Each user will create a further series of sub-directories in which he/she will store files.

Each user's home directory is private to that user. Apart from the **owner** of the home directory, the only other user that normally has access to it is the root user.

Each user can access his/her home directory by clicking on the **Home icon** on the desktop or by using Start Applications->Home.

#### **Storage Devices**

Know that the devices used by an operating system to store files and folders are the hard disk, diskette, CD-ROM, network drives.

For long term storage, files are stored on various secondary memory devices. These include hard disks, floppy disks, CD-ROMs, DVDs, Zip disks, tape and flash memory. These devices were described in module 1.

Although we can think of directories as containers for files and sub-directories, these are logical structures rather than physical areas on a disk. The actual method of physically storing files on disk and organising them in directories is a very technical topic. From a user's perspective, the important thing is to understand directories as providing a logical method of grouping related files together in one place.

Where computers are connected together through a network, each user will see the disk drives on other computers as part of his/her own directory tree. In fact, if the user has not set up the system, he/she will not necessarily even be aware of the physical location of different parts of the directory tree.

One of the strengths of Linux is that it fully integrates a network into a single system.

## **Directories/Folders**

Navigate to a file, folder on a drive.

#### Browse using the Home icon

Click the Home icon either on Start Applications or on the panel or on the desktop.

Because this tool is so important it is found in a number of places. After clicking this icon, the **Konqueror** browser will open with the start of your home directory displayed.

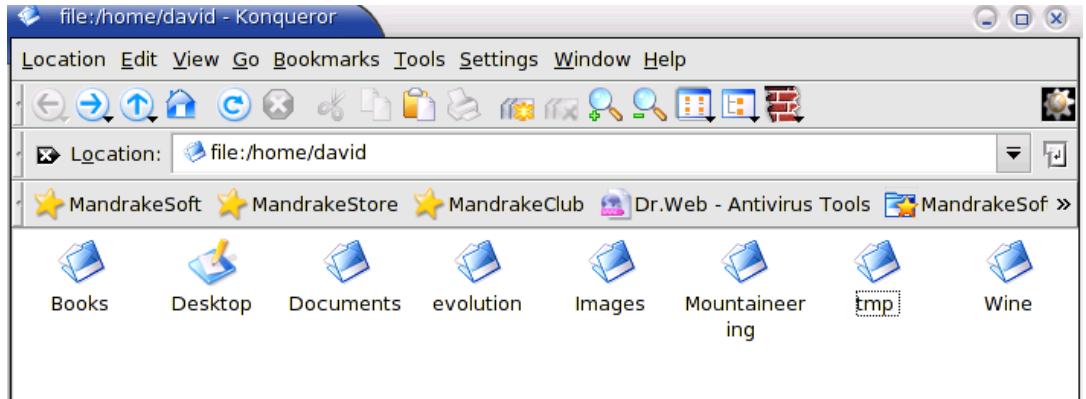

The **Desktop** sub-directory is created automatically at the same time as the **home** directory. Files that are saved to this sub-directory will be displayed as icons on the desktop.

The navigation icons are displayed on the left of the toolbar. The **Up** icon displays the directory one up in the hierarchy. This is also known as the **parent** of the current directory. It is one step closer to the **root** of the system.

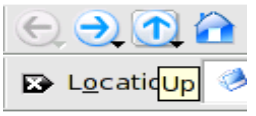

• Click **Up** twice. This will display the **root** of the system. This is the starting point of the entire directory system.

| 🤣 file:/ - Ko | nqueror                              |                              |                       |                            |                 |            |              |
|---------------|--------------------------------------|------------------------------|-----------------------|----------------------------|-----------------|------------|--------------|
| Location Ed   | lit <u>V</u> iew <u>G</u> o <u>E</u> | <u>3</u> ookmarks <u>T</u> o | ools <u>S</u> ettings | <u>W</u> indow <u>H</u> el | р               |            |              |
|               | ) 🙆 😋 🔇                              | 3 & 4                        | 🔊 🗟 🖞                 | ng 💫 🔍                     | 🔲 🗉 🗮           |            | <b></b>      |
| E Location    | n: 🤌 file:/                          |                              |                       |                            |                 |            | ▼ 4          |
| 🚽 🔆 Mandral   | keSoft 🎽 Ma                          | ndrakeStore                  | 🔆 Mandrake            | Club 🙍 Dr.W                | /eb - Antivirus | Tools 🚰 Ma | andrakeSof » |
|               |                                      |                              | 🔇                     | <i>i</i>                   | <i>i</i>        | 🔇          |              |
| bin           | boot                                 | dev                          | etc                   | home                       | initrd          | lib        | mnt          |
|               |                                      |                              |                       |                            |                 |            |              |
| opt           | proc                                 | root                         | sbin                  | tmp                        | usr             | var        |              |
|               |                                      |                              |                       |                            |                 |            |              |

Although you can see files and directories, you will not be able to manipulate them or delete them. You are only able to work with directories and files to which you have access. Normally these are only files located in your home directory and its sub-directory. The **root user** is however able to give you access rights to files and directories outside your home directory.

The **Back** and **Forward** icons allow you to trace your steps back and forward through the directories you have visited during your current session.

To return to the home directory at any stage, press the Home icon.

To move to a new directory, double click on the icon in the main pane.

• Double click on the **etc** directory.

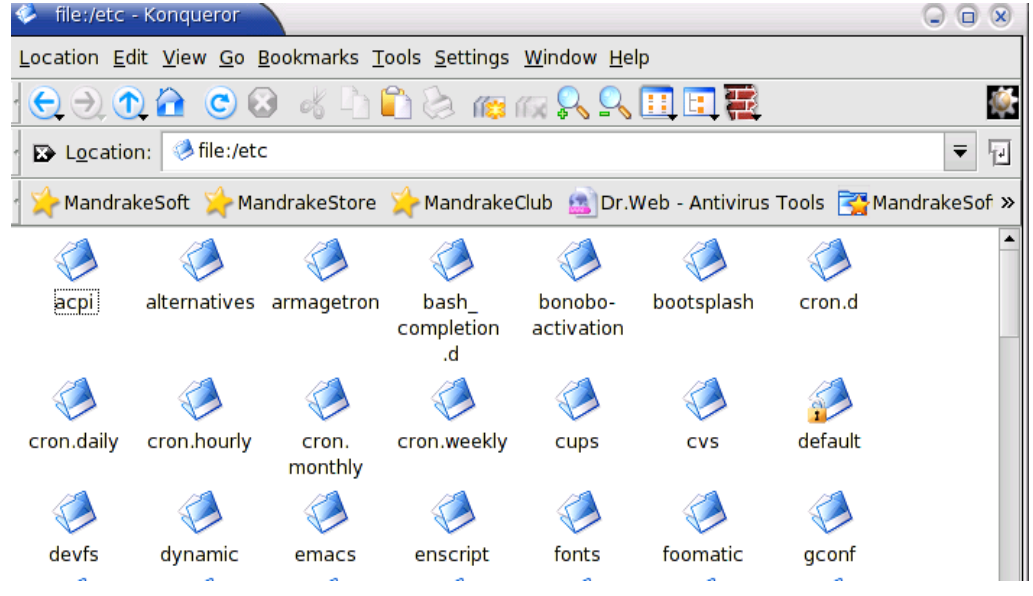

You can also type the name of the directory into the location window if you know its path. Recall that Linux file and directory names are case sensitive.

# Create a directory/folder and a further sub-directory/sub-folder

The following example illustrates how to create directories and sub-directories in your home directory.

- 1. Click the **Home** icon.
- 2. Edit->New Directory or press F10.
- 3. Enter the name for the new directory, Letters.

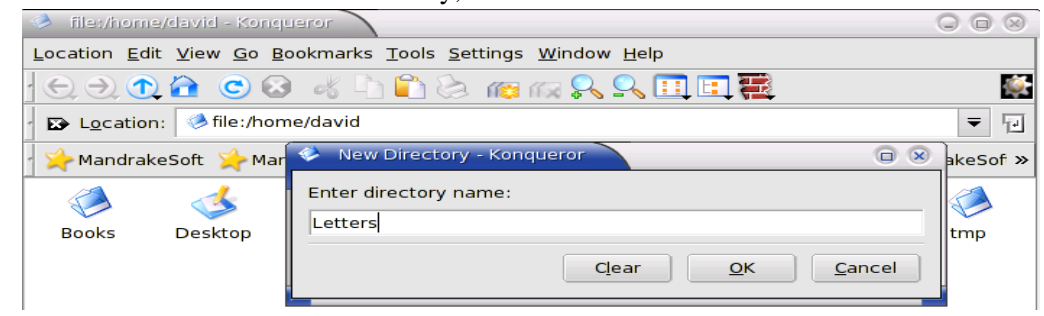

- 4. Click OK.
- 5. Edit->New Directory or press F10.
- 6. Enter the name for the new directory, Articles.
- 7. Double click on the Letters icon in the main pane.

Notice that the contents of the Location bar now reflect the new directory.

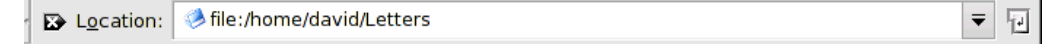

- 8. Edit->New Directory or press **F10**.
- 9. Enter a name for the new sub-directory, Jan2004.
- 10. In the same way create directories called Feb2004 and Mar2004.

These new directories will be displayed as icons.

| Location:    | : 🤌 file:/hor | me/david/Let | ters    |
|--------------|---------------|--------------|---------|
| 🚽 🔆 Mandrake | eSoft 🎽 Ma    | ndrakeStore  | 🔆 Mandı |
|              |               |              |         |
| Feb2004      | an2004        | Mar2004      |         |

You could, if you wish, enter these sub-directories and create another level of sub-directories within each.

- 1. Work out a meaningful directory structure for your own needs.
- 2. Create this structure using the method that has just been described.

# Open a window to display directory/folder name, size, location on drive

### **Change View Mode**

The default view in **Konqueror** displays only icons. There are other possible views on a directory.

- 1. Click on **Home** and move up to the **root** level.
- 2. View->View Mode->Tree View

| 🤣 file:/ - Kono                | queror                                            |                                                             |         |                  |                |             |                                                                                                    |                 |                    | ×           |
|--------------------------------|---------------------------------------------------|-------------------------------------------------------------|---------|------------------|----------------|-------------|----------------------------------------------------------------------------------------------------|-----------------|--------------------|-------------|
| Location Edit                  | View Go                                           | <u>B</u> ookmarks                                           | Tools   | <u>S</u> ettings | <u>W</u> indow | <u>H</u> el | p                                                                                                    |                 |                    |             |
| C → ↑<br>Location:<br>Mandrake | View<br>Use in<br>Lock<br>Unloc<br>Lin <u>k</u> V | Mode<br>ndex.html<br>to Current Lo<br>ik View<br>/iew<br>id | cation  |                  | F5<br>Escape   |             | Icon View<br>MultiColumn Vie<br>Tree View<br>Info List View<br>Detailed List Vi<br>Text View<br>Cervisia | ew              | = F<br>landrakeSof | i<br>J<br>» |
| bin<br>Ø                       | Icon S<br>Sort<br>Previ<br>Show<br>Eolde          | Size<br>ew<br><u>H</u> idden Files<br>r Icons Reflec        | t Conte | ents             | )<br>}         |             | initrd                                                                                                   | lib<br>🎺<br>var | mnt                |             |
|                                | Back<br>Back                                      | ground Coloui<br>ground Image                               | r<br>1  |                  |                |             |                                                                                                    |                 |                    |             |

There are a number of different view options.

- 3. Click on Home to expand the directory so that its contents will be displayed.
- 4. Click on your own home directory.
- 5. Click on the **Letters** sub-directory.

You should see a display similar to the one on the screen capture.

- 6. Click the **Home** icon.
- 7. View->View Mode->->Detailed List View.

This view will give you the most detailed listing of information on the contents of a directory.

| 🤣 file:/ - Konqueror      |                 |                                   |                    |                |             |
|---------------------------|-----------------|-----------------------------------|--------------------|----------------|-------------|
| Location Edit View Go Boo | kmarks <u>T</u> | ools <u>S</u> ettings <u>W</u> in | dow <u>H</u> elp   |                |             |
|                           | & D             | ) 🔊 🏐 👶 🗂                         | R R 🗉 🗄 🛱          |                | 4           |
| ► Location: 🧆 file:/      |                 |                                   |                    |                | ₹           |
| MandrakeSoft 🔆 Mand       | rakeStore       | 🔆 MandrakeClub                    | 🔊 Dr.Web - Antivir | us Tools 📑 Mar | ndrakeSof > |
| Name 👻                    | Size            | File Type                         | Modified           | Permissions    | Owner       |
| 🖵 🤣 home                  | 4.0 KB          | Directory                         | 06/02/1996 23:04   | rwxr-xr-x      | root        |
| 占 🤣 david                 | 4.0 KB          | Directory                         | 06/04/2004 10:41   | rwxr-xr-x      | david       |
| 🕀 🧼 Articles              | 4.0 KB          | Directory                         | 06/04/2004 10:41   | rwxrwxr-x      | david       |
| ⊕- ⊘Books                 | 4.0 KB          | Directory                         | 21/03/2004 17:31   | rwxr-xr-x      | david       |
|                           | 4.0 KB          | Directory                         | 05/04/2004 23:31   | rwxr-xr-x      | david       |
|                           | 4.0 KB          | Directory                         | 25/03/2004 18:21   | rwxr-xr-x      | david       |
| 🕀 🤣 evolution             | 4.0 KB          | Directory                         | 29/03/2004 08:07   | rwxr-xr-x      | david       |
| 🕀 🧆 Images                | 4.0 KB          | Directory                         | 06/04/2004 09:34   | rwxr-xr-x      | david       |
| - Letters                 | 4.0 KB          | Directory                         | 06/04/2004 10:45   | rwxrwxr-x      | david       |
| 🕂 🤣 Feb 2004              | 4.0 KB          | Directory                         | 06/04/2004 10:45   | rwxrwxr-x      | david       |
| 🕀 🧼 Jan2004               | 4.0 KB          | Directory                         | 06/04/2004 10:45   | rwxrwxr-x      | david       |
| ⊕ ⊘Mar2004                | 4.0 KB          | Directory                         | 06/04/2004 10:45   | rwxrwxr-x      | david       |
| Mountaineering            | 4.0 KB          | Directory                         | 21/03/2004 16:17   | rwxr-xr-x      | david       |
|                           | 4.0 KB          | Directory                         | 06/04/2004 08:59   | rwx            | david       |

The following screen illustrates a directory containing a number of different types of files.

| Location Edit View          | Location Edit <u>V</u> lew <u>Go</u> Bookmarks <u>T</u> ools <u>S</u> ettings <u>W</u> indow <u>H</u> elp |                                   |                       |             |          |            |       |        |    |
|-----------------------------|----------------------------------------------------------------------------------------------------|-----------------------------------|-----------------------|-------------|----------|------------|-------|--------|----|
|                             | ی 😒                                                                                                    | / 🔎 🖉 🤉 🦔 🗳 🖞 🐇                   | II II 🔣               |             |          |            |       |        | () |
| 🛛 🗈 L <u>o</u> cation: 🔇 fi | le:/home/o                                                                                                | david/Documents                   |                       |             |          |            |       | •      | -  |
| MandrakeSoft                | 🔶 Mandra                                                                                                  | akeStore 🌟 MandrakeClub 🗟 Dr.W    | /eb - Antivirus Tools | NandrakeSof | t 🚰 News | 🚰 Software | Progr | amming |    |
| Name 👻                      | Size                                                                                                    | File Type                         | Modified              | Permissions | Owner    | Group      | Link  |        |    |
| Archives                    | 4.0 KB                                                                                                    | Directory                         | 06/04/2004 11:23      | rwxrwxr-x   | david    | david      |       |        |    |
| Urgent                      | 4.0 KB                                                                                                    | Directory                         | 06/04/2004 11:24      | rwxrwxr-x   | david    | david      |       |        |    |
| Agenda.doc                  | 8.0 KB                                                                                                    | Microsoft Word Document           | 25/03/2004 18:21      | rw-rw-r     | david    | 501        |       |        |    |
| ▶ConceptsOfIT.pdf           | 640.8 KB                                                                                                  | PDF Document                      | 14/03/2004 15:17      | rwxrwxrwx   | david    | david      |       |        |    |
| PMBILI-1.DOC                | 8.5 KB                                                                                                    | Microsoft Word Document           | 27/08/1995 23:06      | r-xr-xr-x   | david    | david      |       |        |    |
| Screenshot-1.png            | 79.8 KB                                                                                                   | PNG Image                         | 06/04/2004 11:04      | rw-rw-r     | david    | david      |       |        |    |
| Writer.sxw                  | 1.5 MB                                                                                                    | OpenOffice.org 1.1.0 Text Documer | nt 17/03/2004 08:22   | rwxrwxrwx   | david    | david      |       |        |    |
| ZIP-Drive.html.htm          | 40.0 KB                                                                                                   | HTML Page                         | 01/04/2004 20:54      | rwxrwxrwx   | david    | david      |       |        |    |
|                             |                                                                                                    |                                   |                       |             |          |            |       |        |    |

This screen gives you full information on each file. The first four columns provide the basic information on **file name**, **size**, **File Type** and when the file was last **Modified**. With regard to the **Modified** column, it is important that your clock and calendar settings are correct. If not, the information in this column will be useless.

**Permissions** The permissions column provides information on access rights to the files and directories. Access rights refer to the permissions users have to perform various actions on files and directories.

Each file has an owner and a group associated with it. A group is a set of users collected together under a single group name. The permissions consists of three sets of three characters. The first three refer to the access rights of the owner, the second three of the group and the third set to all other users.

- **rwx** means read, write and execute rights.
- **r-x** means read and execute rights only, not write rights.
- **r**-- means read only rights, not write or execute rights.
- --x means execute rights only, not read or write rights.
- --- means no rights at all.

If a file has permissions given by **rwxr-xr--** this means that the owner has **rwx** (read, write and execute) rights, the group has **r-x** (read and execute only) rights and all other users have **r--** (read only) rights.

The **owner** and **group** associated with a file or directory are specified in the next two columns.

Owners, groups and permissions can be changed by users who have the necessary access rights to the files or directories.

**Link:** Linux allows you to create a symbolic link to a file in another directory. The link allows a file to be treated as if it is located in a directory while residing elsewhere. The link column sets out the details of symbolic links when appropriate.

## **Working with Files**

*Recognize common file types: word processing files, spreadsheet files, database files, presentation files, image files, audio files, video files, compressed files, temporary files.* 

One way of recognising different types of files is to use the Detailed List View in

**Konqueror** as illustrated in the previous section. Files can also be recognised by the **extension** on the file name. This is the part of the file name that follows the final period. The following table illustrates some common file names and examples of each.

| Extension | Example          | Description                                                                                                    |
|-----------|------------------|----------------------------------------------------------------------------------------------------|
| SXW       | jamaica.sxw      | A Writer text file.                                                                                                    |
| sxc       | populationSA.sxc | A Calc spreadsheet file.                                                                                                    |
| stw       | invoice.stw      | A template file that can be used as the basis for creating Writer text files.                                                                                                    |
| sxi       | client.sxi       | A Impress presentation.                                                                                                    |
| pdf       | contract.pdf     | A picture document format file. This format<br>allows a file to be sent in a format that can only be<br>read and not edited. To read such a file you would<br>need a pdf reader. |
| htm, html | index.htm        | Htm and html files are files that can be read using a web browser.                                                                                                    |
| txt       | notes.txt        | A text file containing pure text without any formatting.                                                                                                    |
| rtf       | plans.rtf        | A rich text format file. This is a format that can be<br>used for exchanging files between different types<br>of system.                                                         |
| doc       | jamaica.doc      | A Microsoft Word document.                                                                                                    |
| xls       | populationSA.xls | A Microsoft Excel spreadsheet file.                                                                                                    |
| ppt, pps  | client.ppt       | A Microsoft PowerPoint presentation file.                                                                                                    |
| mdb       | vendors.mdb      | A Microsoft Access database file.                                                                                                    |
| zip       | install.zip      | A compressed file in zip format.                                                                                                    |
| gz        | install.gz       | A compressed file in gzip format.                                                                                                    |
| tar       | 00-137.i586.tar  | A tarball file. tar files are used for creating installation packages.                                                                                                    |
| rpm       | 00-137.i586.rpm  | A Red Hat Package Manager File. rpm files are used for creating installation packages.                                                                                           |
| png       | sky.png          | A common format for storing graphic images.                                                                                                    |
| jpg, jpeg | sky.jpg          | A common format for storing graphic images.                                                                                                    |

| Extension | Example     | Description                                 |
|-----------|-------------|---------------------------------------------|
| tif       | sky.tif     | A common format for storing graphic images. |
| gif       | sky.gif     | A common format for storing graphic images. |
| wav       | trumpet.wav | An audio file                               |
| au        | trumpet.au  | An audio file                               |
| mpg       | concert.mpg | A video file                                |
| avi       | concert.avi | A video file                                |
| tmp       | ws0001.tmp  | A temporary file                            |

Extensions are a Windows concept and are not actually needed in Linux. They are however useful in providing information for users about the contents or format of files.

# Count the number of files, files of a particular type, in a folder (including any files in sub-folders)

#### Count total number of files and sub-directories in a directory

When you access a directory with **Konqueror** using **icon mode**,, the status bar at the bottom indicates the number of files and directories in the current directory.

11 Items - 2 Files (107.3 KB Total) - 9 Directories

However, these figures only count what is in the current directory and not what is in the sub-directories.

To get full information on a directory and its sub-directories:

- 1. Click Home.
- 2. View->View Mode->Tree View
- 3. Click on the directory you wish to analyse.
- 4. Expand all the sub-directories you wish to include. You will also need to expand sub-directories within these.

This is illustrated on the following screen.

| NameSizeFile TypeModifiedPermissionsOwnerGroupLinkArticles4.0 KBDirectory06/04/2004 10:41rwxrwxr-xdaviddaviddavidSlooks4.0 KBDirectory1/03/2004 17:31rwxr-xr-xdavid501Desktop4.0 KBDirectory05/04/2004 23:31rwxr-xr-xdavid501Occuments4.0 KBDirectory06/04/2004 11:24rwxr-xr-xdaviddavidOurgent4.0 KBDirectory06/04/2004 11:24rwxr-xr-xdaviddavidOurgent4.0 KBDirectory06/04/2004 11:24rwxr-xr-xdaviddavidConceptsofiT.pdf640.8 KBPDF Document2/03/2004 18:21rw-rw-rdaviddavidConceptsofiT.pdf640.8 KBPDF Document2/08/1995 23:06r-x-rx-rxdaviddavidWriter.sxw1.5 MBOpenOffice.org 1.1.0 Text Document 17/03/2004 08:22rwxrwxrwxdavidWriter.sxw1.5 MBDirectory06/04/2004 10:45rwxrwxr-xdavidVerolution4.0 KBDirectory06/04/2004 10:45rwxrwxr-xdavidVerolution4.0 KBDirectory06/04/2004 10:45rwxrwxr-xdavidVerolution4.0 KBDirectory06/04/2004 10:45rwxrwxr-xdavidVerolution4.0 KBDirectory06/04/2004 10:45 </th <th></th> <th></th> <th></th> <th></th> <th></th> <th></th> <th></th> <th></th> <th></th>                                                                                                    |                |                         |            |                                    |                  |             |       |       |      |
|----------------------------------------------------------------------------------------------------|----------------|-------------------------|------------|------------------------------------|------------------|-------------|-------|-------|------|
| Articles4.0 KB Directory06/04/2004 10:41 rwxrwxr-xdaviddavidBooks4.0 KB Directory21/03/2004 17:31 rwxr-xr-xdavid501Desktop4.0 KB Directory05/04/2004 23:31 rwxr-xr-xdavid501Documents4.0 KB Directory06/04/2004 11:24 rwxr-xr-xdavid501Outgent4.0 KB Directory06/04/2004 11:24 rwxr-xr-xdaviddavidOutgent4.0 KB Directory06/04/2004 11:24 rwxr-xr-xdaviddavidOutgent8.0 KB Microsoft Word Document25/03/2004 18:21 rw-rw-rdaviddavidOutgent64/0.8 KB PDF Document14/03/2004 15:17 rwxrwxrwxdaviddavidOutgent79.8 KB Microsoft Word Document27/08/1995 23:06 r-xr-tr-xdaviddavidMitter.sxw1.5 MB OpenOffice.org 1.1.0 Text Document 17/03/2004 08:22 rwxrwxrwxdaviddavidOutgent4.0 KB Directory06/04/2004 10:45 rwxrwxrwxdaviddavidOutgent4.0 KB Directory29/03/2004 08:07 rwxr-xrdaviddavidOutgent4.0 KB Directory06/04/2004 10:45 rwxrwxrwxdaviddavidOutgent4.0 KB Directory06/04/2004 10:45 rwxrwxr-xdaviddavidOutgent4.0 KB Directory06/04/2004 10:45 rwxrwxr-xdaviddavidOutgent4.0 KB Directory06/04/2004 10:45 rwxrwxr-xdaviddavidOutgent4.0 KB Directory06/04/2004 10:45 rwxrwxr-xdaviddavidOutgent4.0 KB Directory06/04/2004 10:45 rwx                                                                                                    | Name           | •                       | Size       | File Type                          | Modified         | Permissions | Owner | Group | Link |
| Books4.0 KB Directory21/03/2004 17:31 rwxr-xr-xdavid501Desktop4.0 KB Directory05/04/2004 23:31 rwxr-xr-xdavid501Archives4.0 KB Directory06/04/2004 11:24 rwxr-xr-xdavid501Archives4.0 KB Directory06/04/2004 11:23 rwxr-wr-xdaviddavidUrgent4.0 KB Directory06/04/2004 11:24 rwxr-xr-xdaviddavidAcchives4.0 KB Directory06/04/2004 11:24 rwxrwxr-xdaviddavidAgenda.doc8.0 KB Microsoft Word Document25/03/2004 18:21 rw-rw-rdaviddavidConceptsOfT.pdf640.8 KB PDF Document14/03/2004 15:17 rwxrwxrwxdaviddavidScreenshot-1.png79.8 KB PNG Image06/04/2004 11:04 rw-rw-rdaviddavidWriter.sxw1.5 MB OpenOffice.org 1.1.0 Text Document 17/03/2004 08:22 rwxrwxrwxdaviddavidWriter.stw1.5 MB OpenOffice.org 1.1.0 Text Document 17/03/2004 08:07 rwxr-xr-xdaviddavidWriter.stw1.5 MB Directory29/04/2004 00:57 rwxr-xr-xdaviddavidVelters4.0 KB Directory06/04/2004 10:45 rwxrwxr-xdaviddavidStanzold4.0 KB Directory06/04/2004 10:45 rwxrwxr-xdaviddavidMar20044.0 KB Directory06/04/2004 11:16 rwxrwxr-xdaviddavidMARK-1.DOC13.0 KB Microsoft Word Document2/0/19/195 23:03 r-xr-xr-xdaviddavidMar20044.0 KB Directory06/04/2004 11:16 rwxrwxr-xdaviddavidMARK-1.DOC <td>⊨• <b>⊘A</b>I</td> <td>ticles</td> <td>4.0 KB</td> <td>Directory</td> <td>06/04/2004 10:41</td> <td>rwxrwxr-x</td> <td>david</td> <td>david</td> <td></td>                                                                                                    | ⊨• <b>⊘A</b> I | ticles                  | 4.0 KB     | Directory                          | 06/04/2004 10:41 | rwxrwxr-x   | david | david |      |
| Spesktop4.0 KB Directory05/04/2004 23:31 rwxr-xr-xdavid501Obcuments4.0 KB Directory06/04/2004 11:24 rwxr-xr-xdavid501Archives4.0 KB Directory06/04/2004 11:24 rwxr-wr-xdaviddavidArchives4.0 KB Directory06/04/2004 11:24 rwxr-wr-xdaviddavidAgenda.doc8.0 KB Microsoft Word Document25/03/2004 18:21 rw-rw-rdaviddavidAgenda.doc8.0 KB Microsoft Word Document2/08/1995 23:06 r-xr-xr-xdaviddavidArchives1.5 MB OpenOffice.org 1.1.0 Text Document 17/03/2004 08:22 rwxrwxrwxdaviddavidWriter.sxw1.5 MB OpenOffice.org 1.1.0 Text Document 17/03/2004 08:27 rwxrwxrwxdaviddavidZIP-Drive.html.htm4.0 KB Directory06/04/2004 10:45 rwxrwxr-xdaviddavidVelution4.0 KB Directory06/04/2004 10:45 rwxrwxr-xdaviddavidAuxid4.0 KB Directory06/04/2004 10:45 rwxrwxr-xdaviddavidAuxid4.0 KB Directory06/04/2004 10:45 rwxrwxr-xdaviddavidJan20044.0 KB Directory06/04/2004 10:45 rwxrwxr-xdaviddavidJan20044.0 KB Microsoft Word Document2/08/1995 23:03 r-xr-xr-xdaviddavidMARK-1.DOC13.0 KB Microsoft Word Document2/08/1995 08:50 r-xr-xr-xdaviddavidMARK-1.DOC13.0 KB Microsoft Word Document2/08/1995 08:50 r-xr-xr-xdaviddavidMARK-1.DOC13.0 KB Microsoft Word Document2/08/1995 08:50 r-xr-xr-xda                                                                                                    |                | ooks                    | 4.0 KB     | Directory                          | 21/03/2004 17:31 | rwxr-xr-x   | david | 501   |      |
| Archives       4.0 KB Directory       06/04/2004 11:24 rwxr-xr-x       david       david         Archives       4.0 KB Directory       06/04/2004 11:23 rwxrwxr-x       david       david         Urgent       4.0 KB Directory       06/04/2004 11:23 rwxrwxr-x       david       david         Ourgent       4.0 KB Directory       06/04/2004 11:21 rw-rw-r       david       david         ConceptsOfT.pdf       640.8 KB PDF Document       14/03/2004 15:17 rwxrwxrwx       david       david         PMBILI-1.DOC       8.5 KB Microsoft Word Document       27/08/1995 23:06 r-xr-xr-x       david       david         Screenshot-1.png       79.8 KB PNG Image       06/04/2004 11:04 rw-rw-r       david       david         OZIP-Drive.html.htm       40.0 KB HTML Page       01/04/2004 20:54 rwxrwxrwx       david       david         OZIP-Drive.html.htm       40.0 KB Directory       29/03/2004 08:07 rwxr-xr-x       david       david         OZIP-Drive.html.htm       40.0 KB Directory       06/04/2004 10:45 rwxrwr-x       david       david         OZIP-Drive.html.htm       40.0 KB Directory       06/04/2004 10:45 rwxrwxr-x       david       david         OZIP-Drive.html.htm       40.0 KB Directory       06/04/2004 10:45 rwxrwxr-x       david       david         OZIP-Drive.h                                                                                                    | +- <b>⊘</b>    | esktop                  | 4.0 KB     | Directory                          | 05/04/2004 23:31 | rwxr-xr-x   | david | 501   |      |
| Archives4.0 KB Directory06/04/2004 11:23 rwxrwxr-xdaviddavidAgenda.doc8.0 KB Microsoft Word Document25/03/2004 11:24 rwxrwxr-xdaviddavidAgenda.doc8.0 KB Microsoft Word Document25/03/2004 18:21 rw-rw-rdaviddavidConceptsOfT.pdf640.8 KB PDF Document14/03/2004 18:21 rw-rw-rwxdaviddavidMBIL-1.DOC8.5 KB Microsoft Word Document27/08/1995 23:06 r-xr-xr-xdaviddavidWriter.sxw1.5 MB OpenOffice.org 1.1.0 Text Document 17/03/2004 08:22 rwxrwxrwxdaviddavidWriter.sxw1.5 MB OpenOffice.org 1.1.0 Text Document 17/03/2004 08:07 rwxr-xr-xdaviddavidWriter.sxw1.5 MB OpenOffice.org 1.1.0 Text Document 17/03/2004 08:07 rwxrwxrwxdaviddavidWriter.sxw1.5 MB OpenOffice.org 1.1.0 Text Document 17/03/2004 08:07 rwxr-xr-xdaviddavidWriter.sxw1.5 MB OpenOffice.org 1.1.0 Text Document 17/03/2004 08:07 rwxr-xr-xdaviddavidWriter.sxw1.5 MB Directory29/03/2004 08:07 rwxr-xr-xdaviddavidWriter.sxw4.0 KB Directory06/04/2004 10:45 rwxrwxr-xdaviddavidWriter.sx4.0 KB Directory06/04/2004 10:45 rwxrwxr-xdaviddavidWriter.sx1.0 NEB Microsoft Word Document27/08/1995 23:03 r-xr-xr-xdaviddavidWriter.sk1.0 NEB Microsoft Word Document27/08/1995 23:06 r-xr-xr-xdaviddavidWRARK-1.DOC18.5 KB Microsoft Word Document27/08/1995 23:06 r-xr-xr-xdaviddavid                                                                                                    |                | ocuments                | 4.0 KB     | Directory                          | 06/04/2004 11:24 | rwxr-xr-x   | david | 501   |      |
| Urgent       4.0 KB Directory       06/04/2004 11:24 rwxrwxr-x       david         Agenda.doc       8.0 KB Microsoft Word Document       25/03/2004 18:21 rw-rw-r       david       501         ConceptsOfT.pdf       640.8 KB PDF Document       14/03/2004 15:17 rwxrwxrwx       david       david         PMBIL1.DOC       8.5 KB Microsoft Word Document       27/08/1995 23:06 r-xr-xr-x       david       david         Writer.sxw       1.5 MB OpenOffice.org 1.1.0 Text Document 17/03/2004 08:22 rwxrwxrwx       david       david         QIP-Drive.html.htm       4.0 KB Directory       29/03/2004 20:54 rwxrwxrwx       david       david         Vevolution       4.0 KB Directory       29/03/2004 08:07 rwxr-xr-x       david       david         Vevolution       4.0 KB Directory       06/04/2004 11:45 rwxrwxr-x       david       david         Vevolution       4.0 KB Directory       06/04/2004 10:45 rwxrwxr-x       david       david         Vevolution       4.0 KB Directory       06/04/2004 11:16 rwxrwxr-x       david       david         Vevolution       4.0 KB Directory       06/04/2004 11:16 rwxrwxr-x       david       david         Vevolution       4.0 KB Directory       06/04/2004 11:16 rwxrwxr-x       david       david         Vevolution       1.0 KB Microsoft Word Docume                                                                                                    | ė- 🔇           | Archives                | 4.0 KB     | Directory                          | 06/04/2004 11:23 | rwxrwxr-x   | david | david |      |
| Agenda.doc       8.0 KB Microsoft Word Document       25/03/2004 18:21 rw-rw-r       david       david         ConceptsOfT.pdf       64.0.8 KB PDF Document       14/03/2004 15:17 rwxrwxrwx       david       david         PMBILI-1.DOC       8.5 KB Microsoft Word Document       27/08/1995 23:06 r-xr-xr-x       david       david         Writer.sxw       1.5 MB OpenOffice.org 1.1.0 Text Document 17/03/2004 08:22 rwxrwxrwx       david       david         Writer.sxw       1.5 MB OpenOffice.org 1.1.0 Text Document 17/03/2004 08:22 rwxrwxrwx       david       david         Value       2IP-Drive.html.htm       40.0 KB HTML Page       01/04/2004 20:54 rwxrwxrwx       david         Value       4.0 KB Directory       29/03/2004 08:07 rwxr-xr-x       david       david         Value       4.0 KB Directory       06/04/2004 10:45 rwxrwxr-x       david       david         Value       4.0 KB Directory       06/04/2004 10:45 rwxrwxr-x       david       david         Jan2004       4.0 KB Directory       06/04/2004 11:16 rwxrwr-x       david       david         Jan2004       4.0 KB Microsoft Word Document       27/08/1995 23:03 r-xr-xr-x       david       david         Jan2004       4.0 KB Microsoft Word Document       20/11/1996 00:50 r-xr-xr-x       david       david         MARTSH-1.D                                                                                                    | - ÷            | Urgent                  | 4.0 KB     | Directory                          | 06/04/2004 11:24 | rwxrwxr-x   | david | david |      |
| ConceptsOfT.pdf       640.8 KB PDF Document       14/03/2004 15:17       rwxrwxrwx       david         PMBILI-1.DOC       8.5 KB Microsoft Word Document       27/08/1995 23:06       r-x-r-xr-x       david       david         Screenshot-1.png       79.8 KB PNG Image       06/04/2004 11:04       rw-rw-r       david       david         ZIP-Drive.html.htm       40.0 KB HTML Page       01/04/2004 20:54       rwxrwxrwx       david       david         ZIP-Drive.html.htm       40.0 KB Directory       29/03/2004 08:07       rwxr-xr-x       david       david         Au KB Directory       06/04/2004 10:45       rwxrwxr-x       david       david         Jan2004       4.0 KB Directory       06/04/2004 10:45       rwxrwxr-x       david         Jan2004       4.0 KB Directory       06/04/2004 10:45       rwxrwxr-x       david         Jan2004       4.0 KB Directory       06/04/2004 11:16       rwxrwxr-x       david         Jan2004       4.0 KB Microsoft Word Document       20/08/1995 23:03       r-xr-xr-x       david         Jan2004       4.0 KB Microsoft Word Document       20/08/1995 08:50       r-xr-xr-x       david         Jan2004       4.0 KB Microsoft Word Document       20/08/1995 08:50       r-xr-xr-x       david         M                                                                                                    |                | Agenda.doc              | 8.0 KB     | Microsoft Word Document            | 25/03/2004 18:21 | rw-rw-r     | david | 501   |      |
| Image: PMBILI-1.DOC       8.5 KB Microsoft Word Document       27/08/1995 23:06       r-xr-xr-x       david       david         Image: PMBILI-1.DOC       8.5 KB Microsoft Word Document       06/04/2004 11:04       rw-rw-r       david       david         Image: PMBILI-1.DOC       8.5 KB Microsoft Word Document 17/03/2004 08:22       rwxrwxrwx       david       david         Image: PMBILI-1.DW       40.0 KB Directory       01/04/2004 20:54       rwxrwxrwx       david       david         Image: Porture.html.htm       40.0 KB Directory       02/03/2004 08:07       rwxrwxr-x       david       david         Image: Porture.html.htm       40.0 KB Directory       06/04/2004 10:45       rwxrwxr-x       david       david         Image: Porture.html.htm       40.0 KB Directory       06/04/2004 11:16       rwxrwxr-x       david       david         Image: Porture.html       40.0 KB Directory       06/04/2004 11:16       rwxrwxr-x       david       david         Image: Porture.html.htm       40.0 KB Directory       06/04/2004 11:16       rwxrwxr-x       david       david         Image: Porture.html.htm       40.0 KB Directory       06/04/2004 11:16       rwxrwxr-x       david       david         Image: Porture.html.htm       40.0 KB Directory       06/04/2004 11:16       rwxrwxr                                                                                                    | · <b>)</b>     | ConceptsOfIT.pdf        | 640.8 KB   | PDF Document                       | 14/03/2004 15:17 | rwxrwxrwx   | david | david |      |
| Image       06/04/2004 11:04       rw-rw-r       david       david         Image       06/04/2004 11:04       rw-rw-r       david       david         Image       01/04/2004 08:22       rw-rw-rw-rw-       david       david         Image       01/04/2004 20:54       rwxrwxrwx       david       david         Image       01/04/2004 20:54       rwxrwxrwx       david       david         Image       01/04/2004 20:54       rwxrwxrwx       david       david         Image       01/04/2004 20:54       rwxrwxrwx       david       david         Image       01/04/2004 20:54       rwxrwxrwx       david       david         Image       01/04/2004 10:45       rwxrwxr-x       david       david         Image       06/04/2004 10:45       rwxrwxr-x       david       david         Image       06/04/2004 11:16       rwxrwxr-x       david       david         Image       06/04/2004 11:16       rwxrwxr-x       david       david         Image       06/04/2004 11:16       rwxrwxr-x       david       david         Image       06/04/2004 11:16       rwxrwxr-x       david       david         Image       01/04/2004 11:1996 00:50       r-xr-                                                                                                    |                | PMBILI-1.DOC            | 8.5 KB     | Microsoft Word Document            | 27/08/1995 23:06 | г-хг-хг-х   | david | david |      |
| Writer.sxw       1.5 MB OpenOffice.org 1.1.0 Text Document 17/03/2004 08:22 rwxrwxrwx       david       david         QIP-Drive.html.htm       4.0 KB HTML Page       01/04/2004 20:54 rwxrwxrwx       david       david         Velouition       4.0 KB Directory       29/03/2004 08:07 rwxr-xr-x       david       david         Velouition       4.0 KB Directory       29/03/2004 08:07 rwxr-xr-x       david       david         Velouition       4.0 KB Directory       06/04/2004 10:45 rwxrwxr-x       david       david         Velouition       4.0 KB Directory       06/04/2004 10:45 rwxrwxr-x       david       david         Velouition       4.0 KB Directory       06/04/2004 11:16 rwxrwxr-x       david       david         Velouition       1.0 KB Microsoft Word Document       27/08/1995 23:03 r-xr-xr-x       david       david         Velouition       13.0 KB Microsoft Word Document       28/08/1995 08:50 r-xr-xr-x       david       david         MARK-1.DOC       13.0 KB Microsoft Word Document       28/08/1995 08:50 r-xr-xr-x       david       david         MARX-1.DOC       13.0 KB Microsoft Word Document       28/08/1995 08:50 r-xr-xr-x       david       david         PMBIL-1.DOC       8.5 KB Microsoft Word Document       27/08/1995 23:06 r-xr-xr-x       david       david                                                                                                    |                | Screenshot-1.png        | 79.8 KB    | PNG Image                          | 06/04/2004 11:04 | rw-rw-r     | david | david |      |
| Image: Constraint of the second second se | [              | Writer.sxw              | 1.5 MB     | OpenOffice.org 1.1.0 Text Document | 17/03/2004 08:22 | rwxrwxrwx   | david | david |      |
| evolution       4.0 KB Directory       29/03/2004 08:07 rwxr-xr-x       david       501         Letters       4.0 KB Directory       06/04/2004 10:45 rwxrwxr-x       david       david         Feb2004       4.0 KB Directory       06/04/2004 10:45 rwxrwxr-x       david       david         Jan2004       4.0 KB Directory       06/04/2004 11:16 rwxrwxr-x       david       david         JAMATSH-1.DOC       10.0 KB Microsoft Word Document       27/08/1995 23:03 r-xr-xr-x       david       david         MARK-1.DOC       13.0 KB Microsoft Word Document       28/08/1995 08:50 r-xr-xr-x       david       david         MARX-1.DOC       13.0 KB Microsoft Word Document       27/08/1995 23:06 r-xr-xr-x       david       david         MAR2004       4.0 KB Directory       06/04/2004 10:45 rwxrwxr-x       david       david         MAR2004       4.0 KB Directory       06/04/2004 10:45 rwxrwxr-x       david       david         Mar2004       4.0 KB Directory       06/04/2004 11:17 rwx                                                                                                    | Q              | ZIP-Drive.html.htm      | 40.0 KB    | HTML Page                          | 01/04/2004 20:54 | rwxrwxrwx   | david | david |      |
| JLetters       4.0 KB Directory       06/04/2004 10:45       rwxrwxr-x       david       david         VERD2004       4.0 KB Directory       06/04/2004 10:45       rwxrwxr-x       david       david         Jan2004       4.0 KB Directory       06/04/2004 11:16       rwxrwxr-x       david       david         Jan2004       10.0 KB Directory       06/04/2004 11:16       rwxrwxr-x       david       david         Jan2004       10.0 KB Directory       06/04/2004 11:16       rwxrwxr-x       david       david         Jan2004       10.0 KB Microsoft Word Document       27/08/1995 23:03       r-xr-xr-x       david       david         JTT-REC01.DOC       13.0 KB Microsoft Word Document       28/08/1995 08:50       r-xr-xr-x       david       david         MARX-1.DOC       13.0 KB Microsoft Word Document       27/08/1995 23:06       r-xr-xr-x       david       david         MAR2004       4.0 KB Directory       06/04/2004 10:45       rwxrwxr-x       david       david         Mar2004       4.0 KB Directory       06/04/2004 11:17       rwx       david       501                                                                                                    | e، 🏈 e         | olution                 | 4.0 KB     | Directory                          | 29/03/2004 08:07 | rwxr-xr-x   | david | 501   |      |
| Feb2004       4.0 KB Directory       06/04/2004 10:45 rwxrwxr-x       david       david         An2004       4.0 KB Directory       06/04/2004 11:16 rwxrwxr-x       david       david         An32004       10.0 KB Microsoft Word Document       27/08/1995 23:03 r-xr-xr-x       david       david         CT-REC01.DOC       18.5 KB Microsoft Word Document       20/08/1995 08:50 r-xr-xr-x       david       david         MARK-1.DOC       13.0 KB Microsoft Word Document       27/08/1995 23:06 r-xr-xr-x       david       david         PMBILI-1.DOC       8.5 KB Microsoft Word Document       27/08/1995 23:06 r-xr-xr-x       david       david         MARX-1.DOC       4.0 KB Directory       06/04/2004 10:45 rwxrwxr-x       david       david         MAR2004       4.0 KB Directory       06/04/2004 10:45 rwxrwxr-x       david       david         Mar2004       4.0 KB Directory       06/04/2004 11:17 rwx       david       501                                                                                                    | - 🧆 Le         | etters                  | 4.0 KB     | Directory                          | 06/04/2004 10:45 | rwxrwxr-x   | david | david |      |
| Jan 2004     4.0 KB Directory     06/04/2004 11:16 rwxrwxr-x     david     david       Jan 2004     4.0 KB Directory     06/04/2004 11:16 rwxrwxr-x     david     david       Jan 2004     10.0 KB Microsoft Word Document     27/08/1995 23:03 r-xr-xr-x     david     david       Jan 2004     13.0 KB Microsoft Word Document     20/11/1996 00:50 r-xr-xr-x     david     david       Jan 2004     13.0 KB Microsoft Word Document     27/08/1995 23:06 r-xr-xr-x     david     david       Jan 2004     4.0 KB Directory     06/04/2004 10:45 rwxrwxr-x     david     david       Mar2004     4.0 KB Directory     06/04/2004 10:45 rwxrwxr-x     david     david                                                                                                    | <b>⊡</b> -∢    | Feb2004                 | 4.0 KB     | Directory                          | 06/04/2004 10:45 | rwxrwxr-x   | david | david |      |
| AMATSH-1.DOC       10.0 KB Microsoft Word Document       27/08/1995 23:03 r-xr-xr-x       david       david         CT-REC01.DOC       18.5 KB Microsoft Word Document       20/11/1996 00:50 r-xr-xr-x       david       david         MARK-1.DOC       13.0 KB Microsoft Word Document       28/08/1995 08:50 r-xr-xr-x       david       david         MARK-1.DOC       13.0 KB Microsoft Word Document       28/08/1995 23:06 r-xr-xr-x       david       david         MARX-1.DOC       4.0 KB Directory       06/04/2004 10:45 rwxrwxr-x       david       david         Mar2004       4.0 KB Directory       06/04/2004 11:17 rwx       david       501                                                                                                    | - ÷- 🔇         | Jan2004                 | 4.0 KB     | Directory                          | 06/04/2004 11:16 | rwxrwxr-x   | david | david |      |
| Image: CT-REC01.DOC       18.5 KB Microsoft Word Document       20/11/1996 00:50 r-xr-xr-x       david         Image: CT-REC01.DOC       13.0 KB Microsoft Word Document       28/08/1995 08:50 r-xr-xr-x       david         Image: CT-REC01.DOC       13.0 KB Microsoft Word Document       28/08/1995 08:50 r-xr-xr-x       david         Image: CT-REC01.DOC       8.5 KB Microsoft Word Document       27/08/1995 23:06 r-xr-xr-x       david         Image: CT-REC01.DOC       4.0 KB Directory       06/04/2004 10:45 rwxrwxr-x       david         Image: CT-REC01.DOC       4.0 KB Directory       06/04/2004 11:17 rwx       david                                                                                                    |                | - 🗃 AMATSH-1.DOC        | 10.0 KB    | Microsoft Word Document            | 27/08/1995 23:03 | г-хг-хг-х   | david | david |      |
| Image: State of the state of the state  |                | - 🗃 CT-REC01.DOC        | 18.5 KB    | Microsoft Word Document            | 20/11/1996 00:50 | г-хг-хг-х   | david | david |      |
| Image: Second state     8.5 KB Microsoft Word Document     27/08/1995 23:06 r-xr-xr-x     david       Image: Second state     4.0 KB Directory     06/04/2004 10:45 rwxrwxr-x     david       Image: Second state     4.0 KB Directory     06/04/2004 11:17 rwx     david                                                                                                    |                | - 🗃 MARK-1.DOC          | 13.0 KB    | Microsoft Word Document            | 28/08/1995 08:50 | г-хг-хг-х   | david | david |      |
| Image: Mar2004         4.0 KB Directory         06/04/2004 10:45 rwxrwxr-x         david         david           Image: Mar2004         4.0 KB Directory         06/04/2004 11:17 rwx         david         501                                                                                                    |                | - 🗃 PMBILI-1.DOC        | 8.5 KB     | Microsoft Word Document            | 27/08/1995 23:06 | г-хг-хг-х   | david | david |      |
| - Atmp 4.0 KB Directory 06/04/2004 11:17 rwx david 501                                                                                                    | <u> </u>       | Mar2004                 | 4.0 KB     | Directory                          | 06/04/2004 10:45 | rwxrwxr-x   | david | david |      |
|                                                                                                    | ÷- ⊘tn         | np                      | 4.0 KB     | Directory                          | 06/04/2004 11:17 | rwx         | david | 501   |      |
|                                                                                                    |                |                         |            | ,                                  |                  |             |       |       |      |
|                                                                                                    |                |                         |            |                                    |                  |             |       |       |      |
|                                                                                                    | 2              | 2 Items - 10 Files (2.3 | B MB Total | ) - 12 Directories                 |                  |             |       |       |      |

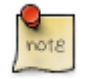

The **status bar** at the bottom summarises what can be seen on the screen. The totals exclude the contents of directories that have not been expanded.

### Count files of a particular type

Suppose you wish to find the total number of files ending in **doc** in the sub-directory **Letters** in your **home directory**.

- 1. Start Applications->Applications->File Tools->Find Files.
- 2. Click the **Browse** button.
- 3. Select the Letters sub-directory and Click OK.
- 4. Enter \*doc in the Named window.

This means the files and directories can start with any number of letters but must end with the letters **doc**. If you had entered **\*.doc**, the files located would end in the last four letter. If, for example, the directory contained a file called **mydoc**, it would be included in the first count but not the second.

If you wished to count the number of files and directories starting with the letters **le**, you would enter **le\*** into the window.

| C KFind                |                           |                     |                  |             |                 |
|------------------------|---------------------------|---------------------|------------------|-------------|-----------------|
| Name/ <u>L</u> ocation | Contents Prope            | rties               |                  |             | About           |
| Named: *doc            |                           |                     |                  | -           | Eind            |
|                        |                           |                     |                  |             |                 |
| Look in: /home,        | /david/Letters/           |                     |                  | Browse      | Save <u>A</u> s |
| × Inclu                | de <u>s</u> ubdirectories | 🗌 Case s <u>e</u> n | sitive search    |             |                 |
| Name 👻                 | In Subdirectory           | Size                | Modified         | Permissions | Firs            |
| Agenda.doc             | Documents/                | 8,192               | 25/03/2004 18:21 | Read-write  |                 |
| AMATSH-1.DOC           | Letters/Jan2004/          | 10,240              | 27/08/1995 23:03 | Read-only   |                 |
| CI-RECOLDOC            | Letters/Jan2004/          | 18,944              | 20/11/1996 00:50 | Read-only   |                 |
| Sdoc                   | .kde/snare/apps/          | 4,096               | 31/03/2004 19:27 | Read-write  |                 |
| MARK-1.DOC             | Decumonts/                | 13,312              | 28/08/1995 08:50 | Read-only   |                 |
| PMBILI-1.DOC           | Letters/Jan2004/          | 8 704               | 27/08/1995 23:06 | Read-only   |                 |
|                        |                           | 3,704               | 2.,,2355 25.00   |             |                 |
|                        |                           |                     |                  |             | <u>C</u> lose   |
| Ready.                 | 7 files found             |                     |                  |             | <u>H</u> elp    |

- 5. Check Include subdirectories.
- 6. Uncheck Case sensitive search.
- 7. Click OK.

The files that satisfy the search specification will be displayed together with their location. The **status bar** at the bottom of the screen will display the count of the files.

#### Change file status: read-only/locked, read-write

The permissions associated with files and directories in the section called "Open a window to display directory/folder name, size, location on drive" [35]. If you are the owner of a file, you can change these permissions.

### Change permissions on a directory

In this example you will create a sub-directory in your home directory called **Common**. You will then give users access to change the contents of this directory.

- 1. Click Home..
- 2. Edit->New Directory or press **F10**.
- 3. Create a directory called **Common**.
- 4. Right click on **Common** and select **Properties** in the **context menu**.
- 5. Click the **Permissions** tab.

| ø | Propertie                                                | s for Comn      | ion - Konc       | ueror |            | 00             | × |  |  |  |
|---|----------------------------------------------------------|-----------------|------------------|-------|------------|----------------|---|--|--|--|
|   | General Permissions Local Net Sharing                    |                 |                  |       |            |                |   |  |  |  |
|   | Access                                                   | Permission      | s                |       |            |                |   |  |  |  |
|   | Class                                                    | Show<br>Entries | Write<br>Entries | Enter | Spe        | ecial          |   |  |  |  |
|   | User                                                     | ×               | ×                | ×     |            | Set UID        |   |  |  |  |
|   | Group                                                    | ×               | ×                | ×     |            | Set GID        |   |  |  |  |
|   | Others                                                   | ×               | ×                | ×     |            | Sticky         |   |  |  |  |
|   | Ownersh                                                  | nip ———         |                  |       |            |                |   |  |  |  |
|   | User:                                                    | david           |                  |       |            |                |   |  |  |  |
|   | Group:                                                   | david           |                  |       |            |                |   |  |  |  |
|   | X Apply changes to all subdirectories and their contents |                 |                  |       |            |                |   |  |  |  |
|   |                                                          |                 |                  |       | <u>О</u> К | <u>C</u> ancel |   |  |  |  |

- 6. Make sure that **Show Entries**, **Write Entries** and **Enter** are checked for all three **Classes**.
- 7. Check Apply changes to all subdirectories and their contents.
- 8. Click OK.

# Change permissions on a file

By default, Linux locks access to files so that they cannot be changed by anyone other than the owner or members of the group.

- 1. Open **Konqueror** and locate the file whose permissions you wish to view or change.
- 2. Right click on the file and select **Properties** in the **Context menu**.
- 3. Click the **Permissions** tab.

The current permissions will be checked.

| 🤣 Propertie     | es for Age       | nda(20) | 04-04-06).9       | ixw - | Konquer    |                |
|-----------------|------------------|---------|-------------------|-------|------------|----------------|
| <u>G</u> eneral | <u>P</u> ermissi | ons     | <u>M</u> eta Info |       |            |                |
| Access          | Permissio        | ons —   |                   |       |            |                |
| Class           | Read             | Write   | Exec              | Spe   | ecial      |                |
| User            | ×                | ×       |                   |       | Set UID    |                |
| Group           | ×                | ×       |                   |       | Set GID    |                |
| Others          | ×                |         |                   |       | Sticky     |                |
| Owners          | hip ——           |         |                   |       |            |                |
| User:           | david            |         |                   |       |            |                |
| Group           | david            |         |                   |       |            |                |
|                 |                  |         |                   |       |            |                |
|                 |                  |         |                   |       |            |                |
|                 |                  |         |                   |       |            |                |
|                 |                  |         |                   |       |            |                |
|                 |                  |         |                   |       |            |                |
|                 |                  |         |                   |       | <u>о</u> к | <u>C</u> ancel |

- 4. Add or remove check marks to set the desired permissions.
- 5. Click OK.

#### Sort files by name, size, type, date modified

Files can be sorted by name, type, size and date by clicking on the titles at the top of the pane.

- 1. Open **application** and access the directory you wish to sort.
- 2. Click on Name. This will sort the files in ascending alphabetic order by name.
- 3. Click on **Name** a second time. This will now sort the files in descending order of name.

When you sort files, the directories will appear ahead of the files. Directories and files will be sorted separately.

- 1. Click Modified. This will sort the files in date order starting with the most recent.
- 2. Click **Modified** a second time. This will now sort them with the oldest appearing first.
- 3. Click Size. This will sort the files in order of size with the largest at the top.
- 4. Click **Size** a second time. This will sort them in the reverse order of size.
- 5. Click File Type. This will sort the files alphabetically by type.
- 6. Click **File Type** a second time. This will sort them by type in the reverse order.

# Understand the importance of maintaining correct file extensions when re-naming files

The part of a file name following the final period (full stop) is called the file extension. This often has a special significance which will be lost if it is changed. For example, the system will recognise that a file having a pdf extension can be opened with a pdf reader or that a file with a png extension is a graphic image.

Some files in Linux may have more than one period. Each of these separates a different part of the file name which may be of special significance to the application that will open it. If you do change a file name, only change the part that is to the left of the first period.

For example, in the file name **kdbg-1.2.8-2mdk.i586.rpm**, the **rpm** extension means that this is a file containing installation files that can be managed with the **Red Hat Package Manager**. The **I586** component means that this package is designed to run on a **Pentium** processor. Changing either of these would cause problems if you tried to install the package from the file.

#### **Re-name files, directories/folders**

#### Rename a file

1. In a **Konqueror** window, right click on the icon of the file you wish to display a context menu and click **Rename** or press **F2** or click on the label below the icon.

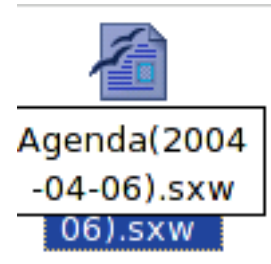

- 2. This will open a small window around the name of the file.
- 3. Edit the name. Keep in mind the need to preserve the extension.
- 4. Click outside of the name when done.

#### **Rename a directory**

The process is the same as that for a file.

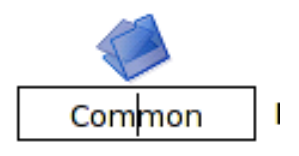

## **Duplicate**, Move

Select a file, directory/folder individually or as a group of adjacent, non-adjacent files, directories/folders.

Before you can performs actions on files such as move, copy or delete you need to select (highlight) them.

## Select a single file or directory

• Click on the icon of the file or directory. A blue highlight will appear round the name.

## Select a group of adjacent files or directories

- 1. Click on the icon of the first file in the list.
- 2. Hold down the **Shift** key and click on the icon of last file in the list. All the files between the two will also be selected.

## Select a group of non-adjacent files or directories

- 1. Click on the icon of the first file in the list.
- 2. Hold down the **Ctrl** key and click on the icons of each of the files you wish to select.

# Duplicate files, directories/folders between directories/folders and between drives

- 1. Open **Konqueror** and select the files or directories you wish to duplicate. These can include both directories and files.
- 2. Edit->Copy.
- 3. Navigate to the directory in which to wish to duplicate the files and directories.
- 4. Edit->Paste.

# Move files, directories/folders between directories/folders and drives

- 1. Open **Konqueror** and select the files or directories you wish to move. These can include both directories and files.
- 2. Edit->Cut.
- 3. Navigate to the directory in which to wish to duplicate the files and directories.
- 4. Edit->Paste.

## Importance of Backups

Understand why making a 'backup' copy of files to a removable storage device is important

There are many things that can cause loss of files. These include:

- 1. Mechanical failure of a hard drive.
- 2. Damage to the system due to natural disasters such as fire, floods and earth movement.

- 3. Theft of the system.
- 4. Corruption of data due to computer viruses.
- 5. Deliberate corruption or deletion of data through criminal activity.

In order to protect data, it is important that copies of important files are made and kept in a separate location so that if loss occurs to the main system, data can be recovered from the copies. Copies of important files are referred to as **backups**.

### **Delete**, **Restore**

#### Delete files, directories/folders to the recycle bin/wastebasket

- 1. Select (highlight) the files you wish to delete.
- 2. Edit->Move to Trash press the **Delete** key.
- 3. Click Yes or Cancel when asked to confirm that you wish to move the files to Trash.
- 4. If the **Trash bin** already contains files of the same name as those you are deleting, you will be warned and asked if you wish to overwrite the files.

# Restore files, directories/folders from the recycle bin / wastebasket / trash

- 1. Double click on the **Trash** icon on the desktop OR click **Home** and navigate to the **Desktop** folder in your **home** directory. From there navigate to **Trash**.
- 2. Select the files you wish to restore.
- 3. Edit->Move.
- 4. Navigate to the folder in which you wish to restore the files.
- 5. Edit->Paste.

Restore a file immediately after deleting it

• Edit->Undo: Move or press **Ctrl-Z** to undo the action.

#### Empty the recycle bin/wastebasket

With time **Trash** will accumulate hundreds of files. Rather than waste space, empty **Trash** on a regular basis.

1. Right click on the **Trash** icon on the desktop

OR

Navigate to the **Desktop** sub-directory of your **home** directory and right click on the **Trash** icon.

2. Click Empty Trash Bin in the context menu.

# Searching

Use the Find tool to locate a file, directory/folder

## **Find Files**

- 1. Start Applications->Applications->File Tools->Find Files.
- 2. Click the Name/Location tab.
- 3. Click the Browse button and navigate to the directory in which you wish to search.
- 4. Make sure **Subdirectories** is checked if you wish to search through all sub-directories with the current directory.
- 5. Specify whether you wish the search to be case sensitive or not. Usually it is best to leave this option unchecked.
- 6. Enter the name of the file.
- 7. Click Find.

In searching for files, the wildcard character, \*, plays a very useful role. \* represents any number of characters.

For example:

- doc\* means any file with a name beginning with the letters doc.
- \*doc means any file with a name ending with the letters doc.
- \*doc\* means any file containing the letters doc in its name.

A specific example

- 1. Start Applications->File Tools->Find Files.
- 2. Click the Name/Location tab.
- 3. Click the Browse button and navigate to /etc
- 4. Enter **\*ie\*** into the **Name** window.

| KFind                      |                           |                   |                  | •             |                 |
|----------------------------|---------------------------|-------------------|------------------|---------------|-----------------|
| Name/Location              | Contents Prope            | rties             |                  |               | About           |
|                            |                           |                   |                  |               | Eind            |
| <u>N</u> amed: <u>*ie*</u> |                           |                   |                  | -             |                 |
| Look in: /etc/             |                           |                   |                  |               | Save <u>A</u> s |
|                            |                           |                   |                  |               |                 |
| × Inclu                    | de <u>s</u> ubdirectories | Case s <u>e</u> r | isitive search   |               |                 |
| Name                       | In Cubdingston            | Cine              | Madified         | Dermissions F | <b>A</b>        |
| Name 👻                     | In Subdirectory           | Size              | Modified         | Permissions F |                 |
| client.conf                | cups/                     | 2,333             | 18/09/2003 04:24 | Read-only     |                 |
| desktop_gnom               | .gconf/schemas/           | 26,935            | 10/09/2003 10:25 | Read-only     |                 |
| desktop_gnom               | .gconf/schemas/           | 8,354             | 10/09/2003 10:25 | Read-only     |                 |
| ile_views                  | gconf/gconf.xml           | 4,096             | 04/04/2004 18:20 | Read-only     | -               |
| Afile-views                | gconf/gconf.xml           | 4,096             | 04/04/2004 18:20 | Read-only     |                 |
| Alp_viewer                 | gconf/gconf.xml           | 4,096             | 04/04/2004 18:20 | Read-only     |                 |
| Alp_viewer                 | gconf/gconf.xml           | 4,096             | 04/04/2004 18:20 | Read-only     |                 |
| ie                         | X11/xkb/symbols/          | 14,184            | 10/09/2003 19:01 | Read-only     |                 |
| ie                         | X11/xkb/symbol            | 14,187            | 10/09/2003 19:01 | Read-only     |                 |
| ieee1394                   | hotplug/                  | 4,096             | 04/04/2004 18:20 | Read-only     | ✓ <u>C</u> lose |
| •                          |                           |                   |                  | •             |                 |
|                            |                           |                   |                  |               |                 |

5. Click Find.

All the files which have the letters **ie** in their file names will be displayed together with their locations. The number of files that satisfy the search criterion will be displayed in the **status bar** at the bottom of the window.

6. Click **Close** when done.

# Search for files by content, date modified, date created, size, wildcards

#### Search for a file containing text

The previous example searched for a file containing text in its file name. It is also possible for the **Find** to look inside files for text.

- 1. Start Applications->Applications->File Tools->Find Files
- 2. Click the Name/Location tab.
- 3. Clear any contents in the **Named** window otherwise the search will be limited to looking only in files whose names satisfy this criterion.
- 4. Click the **Browse** button and navigate to the directory in which you wish to search.
- 5. Click the **Contents** tab.
- 6. Type text that you are searching for in the **Containing text** window.
- 7. Click Find.

The following screen illustrates the results of such a search. Entries starting with a period (.) in the **In Subdirectory** column are hidden directories or files.

| KHIIU                                                                                                    |                                                                                                    |                                                                                                    |                                                                                                |                                                                                                    |                                                                                                    | 0 0              |
|----------------------------------------------------------------------------------------------------|----------------------------------------------------------------------------------------------------|----------------------------------------------------------------------------------------------------|------------------------------------------------------------------------------------------------|----------------------------------------------------------------------------------------------------|----------------------------------------------------------------------------------------------------|------------------|
| Name/ <u>L</u> ocation                                                                                     | C <u>o</u> ntents                                                                                                    | Proper                                                                                                    | rties                                                                                          |                                                                                                    |                                                                                                    | About            |
| File <u>t</u> ype:                                                                                         |                                                                                                    | All Files                                                                                                  | and Directo                                                                                    | ories                                                                                                    | ₹                                                                                                    | Eind             |
| Containing text:                                                                                           |                                                                                                    | agenda                                                                                                    |                                                                                                |                                                                                                    |                                                                                                    |                  |
|                                                                                                    |                                                                                                    | Case s                                                                                                    | ensitive                                                                                       | Regular expression                                                                                                    | n <u>E</u> dit                                                                                                    | Save <u>A</u> s. |
| Search metainfo                                                                                            | sections:                                                                                                    | *                                                                                                    | _                                                                                              | for:                                                                                                    |                                                                                                    |                  |
|                                                                                                    |                                                                                                    |                                                                                                    |                                                                                                |                                                                                                    |                                                                                                    |                  |
| Name 👻                                                                                                    | In Subdire                                                                                                    | ctory                                                                                                    | Size                                                                                           | Modified                                                                                                    | Permissions F                                                                                                    | •                |
| Name 👻                                                                                                    | In Subdire                                                                                                    | ctory<br>/apps/                                                                                            | Size<br>157                                                                                    | Modified<br>06/04/2004 15:25                                                                                                    | Permissions F<br>Read-write 3                                                                                                    | •                |
| Name 👻<br>Agenda(2004<br>Common.xcu                                                                        | In Subdire<br>kde/share<br>.openoffice                                                                                                    | ctory<br>/apps/<br>e/user/                                                                                 | Size<br>157<br>15,408                                                                          | Modified<br>06/04/2004 15:25<br>06/04/2004 08:59                                                                                                    | Permissions F<br>Read-write 3<br>Read-write 3                                                                                                    | •                |
| Name 👻<br>Agenda(2004<br>Common.xcu<br>instdb.ins                                                          | In Subdire<br>kde/share<br>.openoffice<br>.openoffice                                                                                     | ctory<br>/apps/<br>e/user/<br>e/                                                                           | Size<br>157<br>15,408<br>600,201                                                               | Modified<br>06/04/2004 15:25<br>06/04/2004 08:59<br>18/03/2004 08:43                                                                                                    | Permissions F<br>Read-write 3<br>Read-write 3<br>Read-write 3                                                                                                 | •                |
| Name –<br>Agenda(2004<br>Common.xcu<br>instdb.ins<br>mbox                                                  | In Subdire<br>kde/share<br>.openoffice<br>.openoffice<br>Common/e                                                                         | ctory<br>/apps/<br>e/user/<br>e/<br>evoluti                                                                | Size<br>157<br>15,408<br>600,201<br>15,648                                                     | Modified<br>06/04/2004 15:25<br>06/04/2004 08:59<br>18/03/2004 08:43<br>25/03/2004 11:59                                                                                 | Permissions F<br>Read-write 3<br>Read-write 3<br>Read-write 3<br>Read-write 9                                                                                 |                  |
| Name -<br>Agenda(2004<br>Common.xcu<br>instdb.ins<br>mbox<br>mbox                                          | In Subdire<br>.kde/share<br>.openoffice<br>.openoffice<br>Common/e<br>evolution/l                                                         | ctory<br>/apps/<br>e/user/<br>e/<br>evoluti<br>ocal/D                                                      | Size<br>157<br>15,408<br>600,201<br>15,648<br>15,648                                           | Modified<br>06/04/2004 15:25<br>06/04/2004 08:59<br>18/03/2004 08:43<br>25/03/2004 11:59<br>25/03/2004 11:59                                                             | Permissions F<br>Read-write 3<br>Read-write 3<br>Read-write 3<br>Read-write 9<br>Read-write 9                                                                 |                  |
| Name  Agenda(2004 Common.xcu instdb.ins mbox mbox mbox mbox.ev-sum                                         | In Subdire<br>kde/share<br>.openoffice<br>.openoffice<br>Common/e<br>evolution/<br>Common/e                                               | ctory<br>/apps/<br>e/user/<br>e/<br>evoluti<br>ocal/D<br>evoluti                                           | Size<br>157<br>15,408<br>600,201<br>15,648<br>15,648<br>278                                    | Modified<br>06/04/2004 15:25<br>06/04/2004 08:59<br>18/03/2004 08:43<br>25/03/2004 11:59<br>25/03/2004 11:59                                                             | Permissions F<br>Read-write 3<br>Read-write 3<br>Read-write 9<br>Read-write 9<br>Read-write 1                                                                 |                  |
| Name  Agenda(2004 Common.xcu instdb.ins mbox mbox mbox mbox.ev-sum                                         | In Subdire<br>kde/share<br>.openoffice<br>.openoffice<br>Common/e<br>evolution/i<br>Common/e<br>evolution/i                               | ctory<br>/apps/<br>e/user/<br>e/<br>evoluti<br>ocal/D<br>ocal/D                                            | Size<br>157<br>15,408<br>600,201<br>15,648<br>15,648<br>278<br>278                             | Modified<br>06/04/2004 15:25<br>06/04/2004 08:59<br>18/03/2004 08:43<br>25/03/2004 11:59<br>25/03/2004 11:59<br>25/03/2004 11:59                                         | Permissions F<br>Read-write 3<br>Read-write 3<br>Read-write 9<br>Read-write 9<br>Read-write 1<br>Read-write 1                                                 | -                |
| Name •<br>Agenda(2004<br>Common.xcu<br>instdb.ins<br>mbox<br>mbox.ev-sum<br>mbox.ev-sum<br>mbox.ibex.inde: | In Subdire<br>kde/share<br>.openoffice<br>.openoffice<br>Common/e<br>evolution/i<br>Common/e<br>evolution/i<br>x Common/e                 | ctory<br>/apps/<br>e/user/<br>e/<br>evoluti<br>ocal/D<br>ocal/D<br>evoluti                                 | Size<br>157<br>15,408<br>600,201<br>15,648<br>15,648<br>278<br>278<br>9,216                    | Modified<br>06/04/2004 15:25<br>06/04/2004 08:59<br>18/03/2004 08:43<br>25/03/2004 11:59<br>25/03/2004 11:59<br>25/03/2004 11:59<br>25/03/2004 11:59                     | Permissions F<br>Read-write 3<br>Read-write 3<br>Read-write 9<br>Read-write 9<br>Read-write 1<br>Read-write 1<br>Read-write 1                                 | •                |
| Name  Agenda(2004 Common.xcu instdb.ins mbox mbox.ev-sum mbox.ev-sum mbox.ibex.inde:                       | In Subdire<br>. kde/share<br>.openoffice<br>Common/e<br>evolution/l<br>Common/e<br>evolution/l<br>x Common/e<br>evolution/l               | ctory<br>/apps/<br>e/user/<br>e/<br>evoluti<br>ocal/D<br>evoluti<br>ocal/D<br>evoluti<br>ocal/D            | Size<br>157<br>15,408<br>600,201<br>15,648<br>15,648<br>278<br>278<br>9,216<br>9,216           | Modified<br>06/04/2004 15:25<br>06/04/2004 08:59<br>18/03/2004 08:43<br>25/03/2004 11:59<br>25/03/2004 11:59<br>25/03/2004 11:59<br>25/03/2004 11:59<br>25/03/2004 11:59 | Permissions F<br>Read-write 3<br>Read-write 3<br>Read-write 9<br>Read-write 9<br>Read-write 1<br>Read-write 1<br>Read-write 3<br>Read-write 3                 | <u> </u>         |
| Name  Agenda(2004 Common.xcu instdb.ins mbox mbox mbox.ev-sum mbox.ev-sum mbox.ibex.inde; org.openoffice   | In Subdire<br>. kde/share<br>.openoffice<br>Common/e<br>evolution/l<br>Common/e<br>evolution/l<br>x Common/e<br>evolution/l<br>. common/e | ctory<br>/apps/<br>e/user/<br>e/<br>evoluti<br>ocal/D<br>evoluti<br>ocal/D<br>evoluti<br>ocal/D<br>e/user/ | Size<br>157<br>15,408<br>600,201<br>15,648<br>15,648<br>278<br>278<br>9,216<br>9,216<br>40,931 | Modified<br>06/04/2004 15:25<br>06/04/2004 08:59<br>18/03/2004 08:43<br>25/03/2004 11:59<br>25/03/2004 11:59<br>25/03/2004 11:59<br>25/03/2004 11:59<br>25/03/2004 08:43 | Permissions F<br>Read-write 3<br>Read-write 3<br>Read-write 9<br>Read-write 9<br>Read-write 1<br>Read-write 1<br>Read-write 1<br>Read-write 3<br>Read-write 3 | ▼ <u>C</u> lose  |

8. Click **Close** when done.

#### Search for files by date

- 1. Start Applications->Applications->File Tools->Find Files
- 2. Click the **Name/Location** tab. Clear any contents in the **Named** window otherwise the search will be limited to looking only in files whose names satisfy this criterion.
- 3. Browse to the location at which you wish to begin the search.
- 4. Click the **Contents** tab. Clear any contents in **Containing Text** window.
- 5. Click the **Properties** tab.

| Name/Location              | Contents From            | Jerties   |                  |             | AD          |
|----------------------------|--------------------------|-----------|------------------|-------------|-------------|
| 🗵 Find all files cre       | ated or <u>m</u> odified |           |                  |             | Eir         |
| <u>b</u> etween            | 01/01/2                  | 003 🔻     | and              | 6/04/2004   | - St        |
| O <u>d</u> uring the pre   | evious 1                 |           | r l              | nour(s)     | Save        |
| File <u>s</u> ize is:      | (none)                   | ₹ 1       | ×                | (B          | 2           |
| Files owned by <u>u</u> se | er:                      | ₹ Ov      | wned by group:   | :           | -           |
| Name 👻                     | In Subdirectory          | Size      | Modified         | Permissions | Firs        |
| Agenda.doc                 |                          | 8,192     | 25/03/2004 18:21 | Read-write  | 2           |
| ConceptsOfIT               |                          | 656,192   | 14/03/2004 15:17 | Read-write  | 2           |
| 🛃 Writer.sxw               |                          | 1,525,767 | 17/03/2004 08:22 | Read-write  |             |
| OP-Drive.html              |                          | 40,964    | 01/04/2004 20:54 | Read-write  | 2           |
|                            |                          |           |                  |             |             |
|                            |                          |           |                  |             | <u>C</u> lo |

- 6. Check Find all files created or modified.
- 7. Check **Between** and specify a start and an end date.
- 8. Click Find.
- 9. Click **Close** when done.

### Search for files by size

- 1. Start Applications->Applications->File Tools->Find Files
- 2. Click the **Name/Location** tab. Clear any contents in the **Named** window otherwise the search will be limited to looking only in files whose names satisfy this criterion.
- 3. Browse to the location at which you wish to begin the search.
- 4. Click the **Contents** tab. Clear any contents in **Containing Text** window.
- 5. Click the **Properties** tab.

| KFind                     |                                      |                        |                                  |                                |      |                 |
|---------------------------|--------------------------------------|------------------------|----------------------------------|--------------------------------|------|-----------------|
| Name/Location             | Contents Prope                       | erties                 |                                  |                                |      | About           |
| Find all files cr         | eated or <u>m</u> odified:           |                        |                                  |                                |      | Eind            |
| • <u>b</u> etween         |                                      | 00 🗢                   | and                              |                                |      |                 |
| O during the p            | revious 1                            |                        | A.                               |                                |      | Save <u>A</u> s |
| File <u>s</u> ize is:     | At Least                             | ₹ 2                    | *                                | МВ                             | -    |                 |
| Files owned by <u>u</u> s | ser:                                 | ▼ Own                  | ned by group:                    |                                | Ŧ    |                 |
| Name 👻                    | In Subdirectory                      | Size I                 | Modified                         | Permissions                    | Firs |                 |
| nbox<br>svj52.tmp         | evolution/local/ln<br>tmp/svihi.tmp/ | 3,002,946<br>2,272,747 | 28/03/2004 15:<br>06/04/2004 20: | 47 Read-write<br>40 Read-write | 2    |                 |
|                           |                                      |                        |                                  |                                | _    | <u>C</u> lose   |
| Ready.                    | 2 files found                        |                        |                                  |                                |      | <u>H</u> elp    |

- 6. Next to **File size is**, click the drop down menu mark none and select **At least** or **At most**. Enter a value. In the last drop down menu, select **Bytes**, **Kb** or **Mb**.
- 7. Click **Find**.
- 8. Click **Close** when done.

### View list of recently used files

- 1. Start Applications->Applications->File Tools->Find Files.
- 2. Click the **Name/Location** tab. Clear any contents in the **Named** window otherwise the search will be limited to looking only in files whose names satisfy this criterion.
- 3. Browse to the location at which you wish to begin the search.
- 4. Click the **Contents** tab. Clear any contents in **Containing Text** window.
- 5. Click the **Properties** tab.

| KFind                     |                           |             |                |             |        | 0 0             |
|---------------------------|---------------------------|-------------|----------------|-------------|--------|-----------------|
| Name/Location             | Contents Pro              | perties     |                |             |        | About           |
| 🗵 Find all files cre      | eated or <u>m</u> odified | :           |                |             |        | Eind            |
| ○ <u>b</u> etween         |                           | 2000 🗧      | and            |             | 7      |                 |
| • <u>d</u> uring the pr   | evious 2                  |             | *              | day(s)      | -      | Save <u>A</u> s |
| File <u>s</u> ize is:     | (none)                    | ₹ 1         | A.<br>V.       |             | Ŧ      |                 |
| Files owned by <u>u</u> s | er:                       | <b>₹</b> 01 | wned by group: |             | ₹      |                 |
| Name 👻                    | In Subdirectory           | Size        | Modified       | Permissions | s Firs |                 |
| Archives                  |                           | 4,096       | 06/04/2004 11: | 23 Read-wri | ite    |                 |
| Screenshot-1              |                           | 81,714      | 06/04/2004 11: | 04 Read-wri | ite    |                 |
| ØUrgent⊘                  |                           | 4,096       | 06/04/2004 11: | 24 Read-wri | ite    |                 |
|                           |                           |             |                |             |        |                 |
|                           |                           |             |                |             |        |                 |
| _                         |                           |             |                |             |        | <u>C</u> lose   |
|                           |                           |             |                |             |        |                 |

- 6. Check Find all files created or modified.
- 7. Check **During the previous** and specify a value and interval (hours, days, months, years).
- 8. Click Find.
- 9. Click **Close** when done.

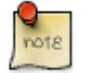

In the Contents tab you can specify the File Type.

The default is **Files and Directories**. By selecting **Files** or **Directories** or one of the other options, you can restrict the search to looking only for files of a particular type.

| Name/Location         Contents         Properties           File type:         All Files and Directories           Containing text:         All Files and Directories                                                                                                    | -  | About |
|----------------------------------------------------------------------------------------------------|----|-------|
| File type:     All Files and Directories       Containing text:     All Files and Directories                                                                                                    | -  |       |
| Containing text: All Files and Directories                                                                                                    |    | Eind  |
| LTiles.                                                                                                    | 1  |       |
| Search metainfo sections<br>Search metainfo sections<br>Name ▼ In Subdire<br>In Subdire<br>In Sub | rs |       |
|                                                                                                    |    | Close |
|                                                                                                    | Þ  | Help  |

# **Compressing Files**

Understand what file compression means.

Each file has a size associated with it. Roughly speaking the amount of space a file occupies of disk is about the same as its file size. In reality, it takes up somewhat more

space than this. When files are stored on a CD or transmitted across the Internet, it is important to the amount of disk space they occupy. Special algorithms (methods) have been developed to compress files into smaller sizes.

Sometimes a number of files are compressed into a single file while at other times a single file may be compressed. A compressed file can be recognised by its extension. The most common formats are **zip**, **rar**, **gz**, **rpm** and **tar**.

There are numerous utilities that enable you to work with compressed files. The next two examples will illustrate the use of **Ark**.

### Compress files in a folder on a drive

- 1. Start Applications->Applications->Archiving->Compression->Ark.
- 2. File->New.
- 3. Navigate to the directory in which you will store the archive. To save to a floppy disk, navigate to /mnt/floppy.
- 4. In the **Location** window, enter a file name and an extension indicating the type. For example, **tar**, **zip**, **gz**.

This displays the Ark interface.

| 🤘 Create New A                        | rchive - Ark                                                                                                    |                                                                  |             |                     |                                |
|---------------------------------------|----------------------------------------------------------------------------------------------------|------------------------------------------------------------------|-------------|---------------------|--------------------------------|
| € → ① C                               | ) 🗟 숮 🖗<br>🔌 Archive<br>🔌 Urgent                                                                                 | /home/david/<br>es                                               | /Documents/ |                     |                                |
| Desktop<br>Documents<br>Home Director | <ul> <li>Agenda</li> <li>Concep</li> <li>PMBILI-</li> <li>Screen:</li> <li>Writer.s</li> <li>ZIP-Driv</li> </ul> | a.doc<br>tsOfiT.pdf<br>1.DOC<br>shot-1.png<br>sxw<br>ve.html.htm | ***         | X Automatic preview | Preview                        |
| Cdrom                                 | <u>L</u> ocation:<br><u>F</u> ilter:                                                                             | example.tar<br>All Files                                         |             | <b>₹</b>            | <u>S</u> ave<br><u>C</u> ancel |
|                                       |                                                                                                    |                                                                  |             |                     |                                |

- 5. Click Save. This will return you to the Ark interface.
- 6. Action->Add File or click the icon

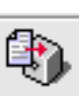

- 7. Navigate to the directory in which the file is located and double click on the file. Alternatively, if you wish to select more than one file from a directory, select them as you would select multiple files and Click **OK**.
- 8. Repeat until all the files have been added.
- 9. Action->Add Directory if you wish to select entire directories.
- 10. If you wish to delete a file, right click on it and select Delete in the context menu

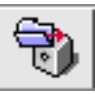

At this point your screen will look something like the following:

| 😝 /home/david/Documents/example.tar - Ark |                 |
|-------------------------------------------|-----------------|
| <u>File Edit Action Settings H</u> elp    |                 |
| 🗋 😂 🗞 🕼 🕼 🖗 🖤                             |                 |
| Filename                                  |                 |
| Agenda.doc                                |                 |
| PMBILI-1.DOC                              |                 |
| Screenshot-1.png                          |                 |
|                                           |                 |
|                                           |                 |
|                                           |                 |
|                                           |                 |
|                                           |                 |
|                                           |                 |
| O files calestad                          |                 |
| U files selected                          | 3 files 96.3 KB |

11. File->Close or File->Quit will automatically save the archive. Close closes the current archive but leaves the **Ark** interface displayed. Quit closes both the current archive and the application.

## Add files to an existing archive

- 1. Start Applications->Applications->Archiving->Compression->Ark.
- 2. File->Open.
- 3. Navigate to the archive you wish to open, select it and click **OK**. The files contained in the archive will be listed.
- 4. Action->Add File or Action->Add directory to add additional files to the archive.
- 5. To save the archive under a new name use File->Save As. Otherwise use File->Close or File->Quit.

### Extract compressed files from a location on a drive

- 1. Start Applications->Applications->Archiving->Compression->Ark.
- 2. File->Open.
- 3. Navigate to the archive you wish to open, select it and click **OK**. The files contained in the archive will be listed.
- 4. Action->Extract.
- 5. Click the navigate icon and navigate to the directory in which you wish to extract the files.

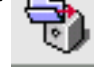

- 6. Click OK.
- 7. The path of the target directory is inserted into the **Extract to** window.

If you had known the full path of the target directory, you could have typed it in manually.

| 👙 Extract - Ark       |                           |
|-----------------------|---------------------------|
| Extract to:           | /home/david/Common/ 🖃 📄   |
| Files to Be Extracted |                           |
| 🔿 Current             |                           |
| All                   |                           |
| O Selected files      |                           |
| O Pattern             |                           |
| Preferences           |                           |
|                       | <u>O</u> K <u>C</u> ancel |

- 8. Click OK.
- 9. Click **Home**. and navigate to the target directory to verify that the files have been extracted.

# **Chapter 4. Viruses**

## Concepts

Know what a virus is and what the effects of a virus might be.

A **computer virus** is a program that is deliberately created to cause annoyance or alter or delete data. Some viruses cause computer systems to slow down to the point where they are not usable. One of the features of viruses is that they are designed to replicate and spread.

Although viruses are not yet a serious problem for Linux based computers, this could change at any time. Everyday more and more viruses are created. Even though you may be using Linux, it is important to be well aware of the dangers and take the necessary precautions.

| Trojan        | A Trojan (or Trojan horse) is a virus that hides itself inside another legitimate program. When the program is used, the virus is released and can begin its work of replication and annoyance or damage.                                                                             |
|---------------|----------------------------------------------------------------------------------------------------|
| Worm          | A Worm is a program that replicates itself over and over in the computer's memory until the computer can barely function. One of the signs of invasion by a worm is the slowness of computers.                                                                                        |
| Time bomb     | A time bomb is a virus which lies dormant until a certain date or time<br>or for a period of time. At this date or time, the virus suddenly<br>becomes active and carries out whatever task it is programmed to do.<br>This can include the deletion of everything on the hard drive. |
| Logic bombs   | A logic bomb is similar to a time bomb, except that instead of<br>becoming active at a certain time, it becomes active when a particular<br>activity happens. For example, instead of formatting a diskette, the<br>virus causes the hard drive to be formatted.                      |
| Macro-viruses | Macro-viruses make use of a special customisation feature in applications called macros. Macros allow you to create mini-programs to carry out certain tasks in your applications.                                                                                                    |

### The ways a virus can be transmitted onto a computer

Viruses are spread in a number of ways:

- Downloads from the Internet.
- Pirated software.
- Exchange of diskettes.
- In attachments to emails and in emails themselves.
- In documents. Macro-virus, described above, can be hidden in ordinary documents, spreadsheets and presentations.

## The advantages of a virus-scanning application

#### Anti-virus software

Anti-virus software scans files for pieces of code, called **signatures**, which it recognises as part of a virus. A signature is a distinctive series of commands which are only found in the virus concerned. Scanning therefore involves analysing programming code in search of signatures embedded in legitimate programs.

Updating anti-virus software mostly involves updating the signatures file. This should be done on as frequent as basis as possible. This is even more the case when you receive files regularly from outside sources. The actual anti-virus program itself will be updated from time to time. These updates will include additional features and improved methods of scanning.

It is important to keep in mind that no anti-virus software is perfect. It is only as good as the techniques it uses for detecting viruses and the currency of the signature file. There is always the chance that a virus will go undetected. However, a good anti-virus system installed on your system is essential and will usually detect most viruses.

Updating the anti-viruses software and scanning the contents of a computer on a regular basis will provide you with a good measure of protection should your computer become infected. Good anti-virus software can also block viruses from entering the system.

#### Other measures

There are a number of measures you can take to protect yourself from viruses:

- Install good anti-virus software and update it on a regular basis, for example at least once a month but preferably once a week. But always remember, anti-virus software is not perfect. It cannot be the only measure you take.
- Scan all diskettes before reading them.
- Enable the auto-protection feature on the anti-virus software to scan emails.
- Be wary of emails from unknown sources, particularly if they contain attachments. Some very careful users delete emails they are unsure of without opening them.
- Use an Internet Service Provider that scans emails before delivery.
- Do not download software from unknown Internet sites.
- Be careful of using diskettes from unknown sources.
- Do not install pirated software.

#### 'Disinfecting' Files

When a virus is detected, the software will attempt to remove the virus. This is called **cleaning** or **disinfecting**.

Disinfecting involves removing the code of the virus from the file it is attached to.

It sometimes happens that the system can detect the virus but not get rid of it. In this case, you will usually be given the option of **deleting** or **quarantining** the infected file. When a file is quarantined, it is made unusable and so unable to spread the virus. A future update of the software may be able to remove the virus. If it can the quarantine is removed.

## **Handling Viruses**

#### Using Virus Scanning Applications

Because viruses are still uncommon on Linux systems, there has not been a great deal of development of anti-virus software. There are some projects to develop Open Source anti-virus software, but they are still in the early stages.

The following example illustrates how to use a text based system to disinfect or delete infected files on your system. This system uses F-Prot for Linux which is currently available free to home users. To use F-Prot you will need to open a terminal window and manually type in commands. When you have typed a command, press the **Enter** key to carry it out.

- 1. Start Applications Terminals Konsole.
- 2. Type the command: **f-prot -disinf** followed by the file or directory you wish to disinfect and Press **Enter**.

Examples are:

**/f-prot -disinf /home/david** which will scan all files in the directory **/home/david** if david is a directory. If it is a file it will only scan that file.

/f-prot – disinf /mnt/floppy scans the diskette in the diskette drive

The screen below illustrates an example of the printout from such a scan.

```
[david@Linux1 david]$ f-prot -disinf /home/david
Virus scanning report - 12 April 2004 @ 12:33
F-PROT ANTIVIRUS
Program version: 4.4.1
Engine version: 3.14.11
VIRUS SIGNATURE FILES
SIGN.DEF created 5 April 2004
SIGN2.DEF created 5 April 2004
MACRO.DEF created 24 March 2004
Search: /home/david
Action: Disinfect/Query
Files: "Dumb" scan of all files
Switches: -ARCHIVE -PACKED -SERVER
Results of virus scanning:
Files: 1836
MBRs: 0
Boot sectors: 0
Objects scanned: 2307
Time: 0:18
No viruses or suspicious files/boot sectors were found.
[david@Linux1 david]$ ■
```

### **Other Options**

**f-prot -delete /home/david** scans the directory and deletes infected files. You will be prompted to confirm the deletion. **f-prot /home/david** scans the directory and reports back.

• Click the **Exit** icon in the top right hand corner of the screen when done.

### The Importance of Updating Virus-Scanning Software Regularly

As viruses are created on an on-going basis, these need to be analysed continuously by the developers of anti-virus software. Not only do the developers need to be able to extract the signature of the virus, but they also need to analyse how the virus acts and how it can be removed from the program. These changes then need to be incorporated into the anti-virus

#### software.

Users in turn need to download these changes and update their software. The longer the period between updates, the more vulnerable computer systems are to the action of new viruses. Updates are often made available on a daily basis by developers.

# **Chapter 5. Print Management**

# Setup

#### Change the default printer from an installed printer list

Suppose you have more than one printer available to print to. The **default printer** is the printer that will automatically be offered to you when you wish to print. Other printers have to be specifically selected.

- 1. Start Applications->Configuration->Configure your computer.
- 2. Click Hardware in the category list.
- 3. Click PrinterDrake in the right hand pane.

This screen is displayed at the start of the following section.

- 1. Select the printer you wish to make the default.
- 2. Click **Set as default** on the **toolbar**.

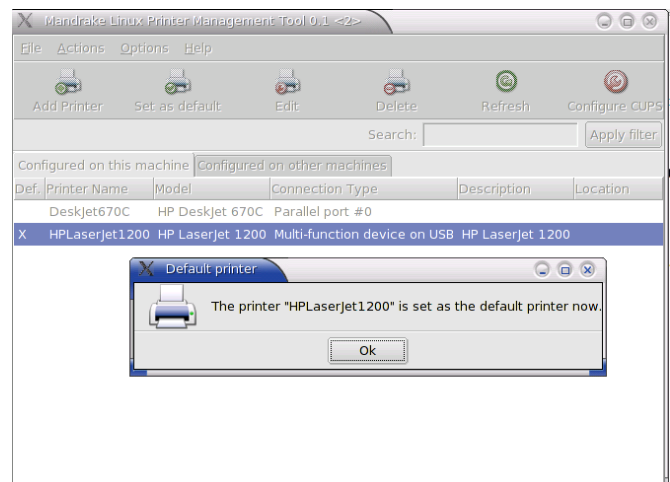

- 3. Click **OK**.
- 4. File->Quit or press Ctrl-Q to quit PrinterDrake.
- 5. File->Quit or press **Ctrl-Q** to quit Configure your computer.

### Install a new printer on the computer

#### Install a new printer using autodetect

The following explanation applies when no printers have yet been installed on the computer.

1. Connect the printer to the computer using either a parallel port or a USB port.

- 2. Make sure the power in connected to the printer and both the power switch at the power point and the power switch on the computer are both turned on.
- 3. Start Applications->Configuration->Configure your computer.
- 4. Click Hardware in the category list.

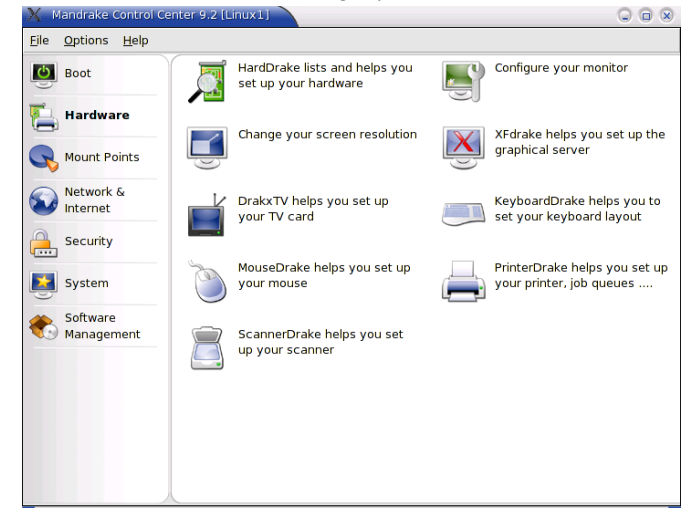

5. Click PrinterDrake in the right hand pane.

If the system detects the printer, it will give you information and ask you to confirm you wish to install the printer.

- 6. Click Yes.
- 7. You may be prompted to insert a CD. If so, just follow the prompts.

| Yes |
|-----|
|     |

When the installation is complete, the screen shown on the following capture will be displayed.

| X            | Mandrake Linux F              | Printer Managemer | nt Tool 0.1   |                                                                                                    |                                                                                                    |               |
|--------------|-------------------------------|-------------------|---------------|----------------------------------------------------------------------------------------------------|----------------------------------------------------------------------------------------------------|---------------|
| <u>F</u> ile | <u>A</u> ctions <u>O</u> ptic | ons <u>H</u> elp  |               |                                                                                                    |                                                                                                    |               |
| A            | 🚽<br>dd Printer Set           | 🧓<br>t as default | edit          | or a construction of the second second secon | Contraction Contraction Contra | Onfigure CUPS |
|              |                               |                   |               | Search:                                                                                                    |                                                                                                    | Apply filter  |
| Conf         | igured on this ma             | achine Configured | on other mach | nines                                                                                                    |                                                                                                    |               |
| Def.         | Printer Name                  | Model             | Connection Ty | /pe                                                                                                    | Description                                                                                                    | Location      |
|              | HPLaserJet1200                | HP Laserjet 1200  |               | device on USB                                                                                                    | HP LaserJet 120                                                                                                    |               |
|              |                               |                   |               |                                                                                                    |                                                                                                    |               |

#### Install additional printers

- 1. Start Applications->Configuration->Configure your computer.
- 2. Click Hardware in the category list.
- 3. Click PrinterDrake in the right hand pane.

The following screen will be displayed.

4. Click Add Printer.

You will be given the option of autodetecting printers or of manually installing printers. If you select the autodetect option, the process will be the same as that just described.

The following explanation assumes that you will install a printer not attached to the computer. If at any stage you do connect this printer, you will be able to use it immediately.

1. In the next screen that appears, clear all the checkboxes. Click Next.

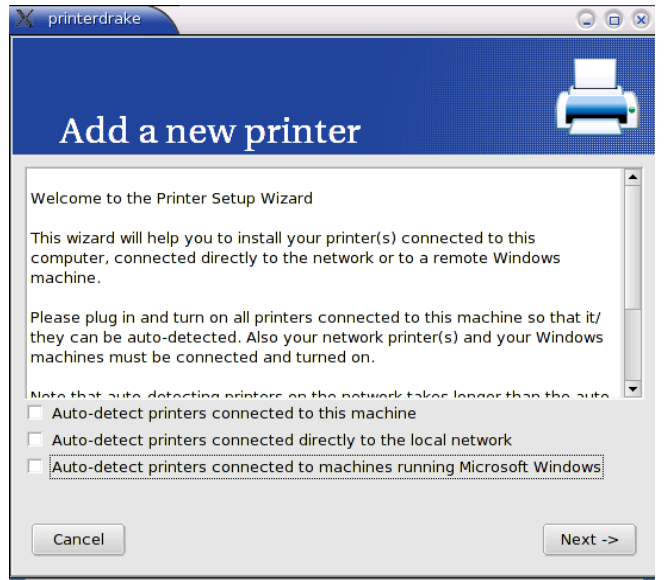

2. Specify which port the printer will be attached to. Click Next.

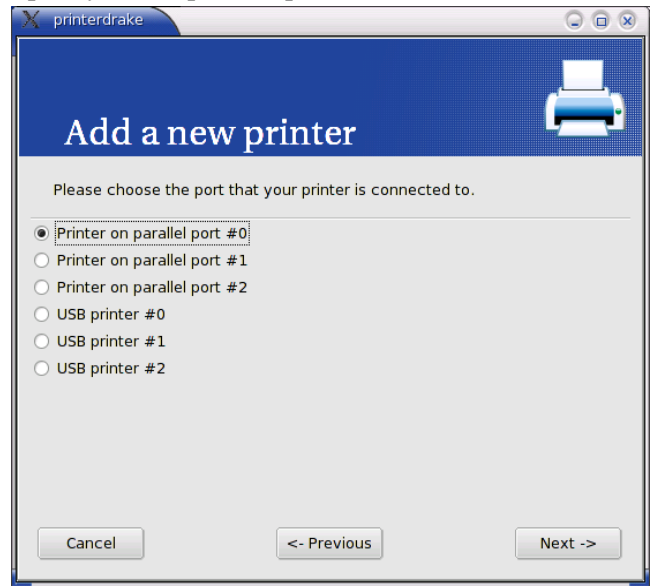

3. Unless you have one of the multifunction devices listed in the next screen, click No.

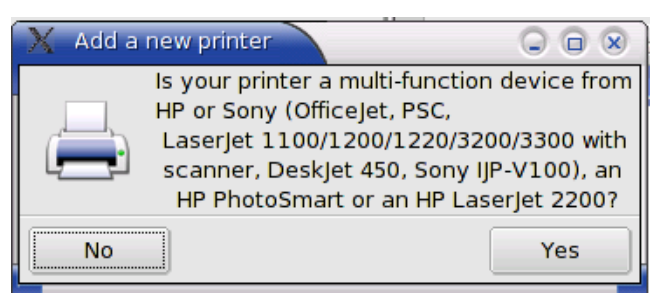

4. Give the printer a meaningful name. The name may not contain spaces. Use only letters and the underscore character. Click **Next**.

| 🗙 printerdrake                                                                                                    |          |
|----------------------------------------------------------------------------------------------------|----------|
| Add a new printer                                                                                                    | <b>T</b> |
| Every printer needs a name (for example<br>"printer"). The Description and Location<br>fields do not need to be filled in. They are<br>comments for the users. |          |
| Name of printer DeskJet670C                                                                                                    |          |
| Description                                                                                                    |          |
| Location                                                                                                    |          |
|                                                                                                    |          |
| Cancel <- Previous                                                                                                    | Next ->  |

5. Click on the make of printer.

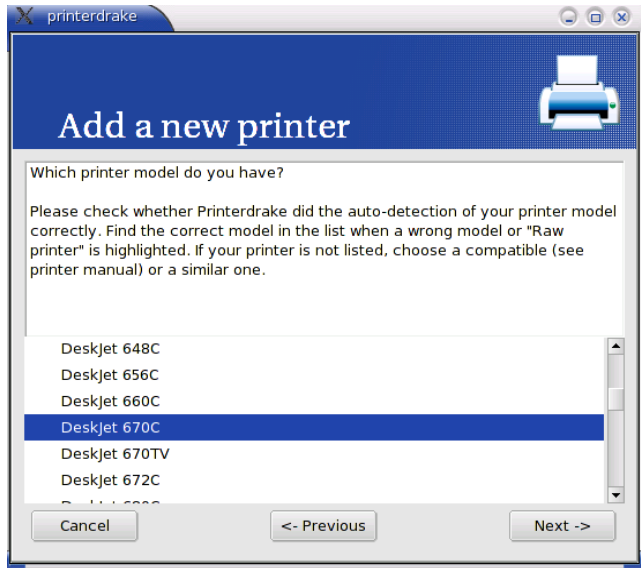

- 6. Select the model. Click **Next**.
- 7. Set Printer defaults. Click Next.

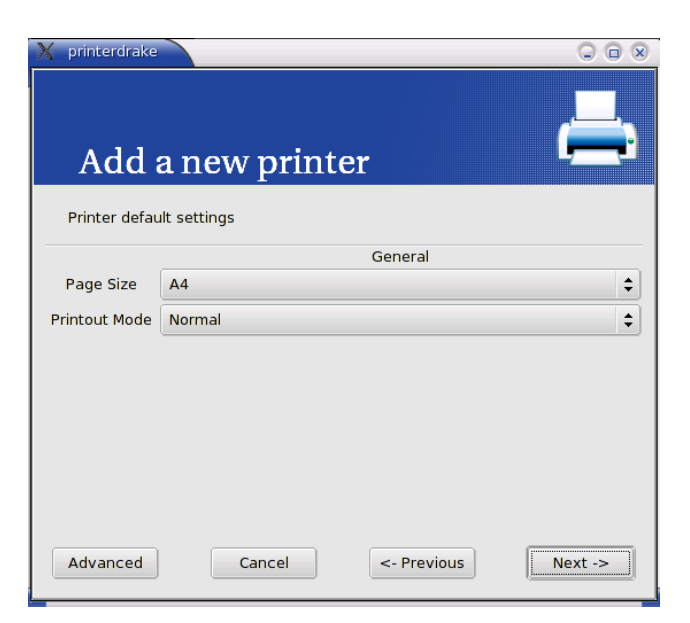

8. Decide whether the new printer will be the default printer. Click **Next**.

| X printerdrake                                                             |          |
|----------------------------------------------------------------------------|----------|
| Add a new printer                                                          | <b>_</b> |
| Do you want to set this printer ("DeskJet670C")<br>as the default printer? |          |
| <pre> • Yes • No</pre>                                                     |          |
|                                                                            |          |
|                                                                            |          |
|                                                                            |          |
| Cancel                                                                     | Next     |
| Cancer                                                                     | Next ->  |

9. In the final stage, you will be given the option of printing a test page.

# **Print Outputs**

Print a document from a text editing application

- 1. File->Print
- 2. Select a printer by clicking on the **Name** window.

| Print                   |                                                             | × |
|-------------------------|-------------------------------------------------------------|---|
| Printer                 |                                                             | _ |
| <u>N</u> ame            | \\Ws1\HP LaserJet 1200 Series PCL 6 🛛 🔽 Propert <u>i</u> es |   |
| Status                  | \\Frontdesk\Minolta Color PageWorks/Pro L                   |   |
| Туре                    | \\Ws1\HP LaserJet 1200 Series PCL 6<br>Acrobat Distiller    |   |
| Location                | Ne02:                                                       |   |
| Comment                 |                                                             |   |
| 🔲 <u>P</u> rint to file |                                                             |   |
| Print range             | Copies                                                      | _ |
| • <u>A</u> ll           | Number of <u>c</u> opies                                    |   |
| C Pages<br>C Selection  | 86 11 22 33 Cojiate                                         |   |
| Options                 | OK Cancel <u>H</u> elp                                      |   |

- 3. Adjust **Print range** and **Copies**, if necessary.
- 4. Click OK.

## View a print job's progress using a desktop print manager

1. Start Applications->Configuration->KDE->Peripherals->Printers.

| Printing Manager - KDE Control Module |                             |                             |                    |                    |
|---------------------------------------|-----------------------------|-----------------------------|--------------------|--------------------|
| Desklet670C                           |                             |                             |                    |                    |
| HPLaserlet1200                        |                             |                             |                    |                    |
| Advanced Faxing Tool (ksendfax)       |                             |                             |                    |                    |
| A Mail PDF file                       |                             |                             |                    |                    |
| Print to File (PDF)                   |                             |                             |                    |                    |
| Print to File (PostScript)            |                             |                             |                    |                    |
| Send to Fax                           |                             |                             |                    |                    |
|                                       |                             |                             |                    |                    |
|                                       |                             |                             |                    |                    |
| Vinformation Jobs Ciproperties        | SInstances                  |                             |                    |                    |
| 8 🛸 🕄 🚴 🗢 🗎 🔿 🛡 🦾 🗸                   | 🕈 👷 david                   |                             |                    |                    |
| Job ID Owner Name State               | Size (KB)                   | Page(s)                     | Priority           | Billing Informatio |
| 3 david STDIN Proce                   | ssing4719                   | 0                           | 50                 |                    |
|                                       |                             |                             |                    |                    |
|                                       |                             |                             |                    |                    |
|                                       |                             |                             |                    |                    |
|                                       |                             |                             |                    |                    |
|                                       |                             |                             |                    |                    |
|                                       |                             |                             |                    |                    |
| 4                                     |                             |                             |                    |                    |
| ¢                                     |                             |                             |                    |                    |
| د<br>Print system currently           | used: CUPS (Co              | ommon UNIX                  | Print Sys          | stem) 👻            |
| د ا                                   | used: CUPS (Co              | ommon UNIX<br>d to localhos | Print Sys<br>t:631 | stem) 👻            |
| €                                     | used: CUPS (Co<br>Connected | ommon UNIX<br>d to localhos | Print Sys<br>t:631 | stem) 🔻            |

- 2. Highlight the printer you wish to view.
- 3. Click the **Jobs** tab.
- 4. The progress of the print job will be displayed in the pane below.
- 5. Click **Close** to exit this window.

## Pause, re-start, delete a print job using a desktop print

#### manage

### **Pause printing**

- 1. Start Applications->Configuration->KDE->Peripherals->Printers.
- 2. Highlight the printer you wish to view.
- 3. Click the **Jobs** tab.
- 4. Right click on the job to display a context menu.
- 5. Click Hold.

### **Resume printing**

- 1. Right click on the paused print job.
- 2. Click **Resume**.

#### Delete a job

1. Highlight the job.

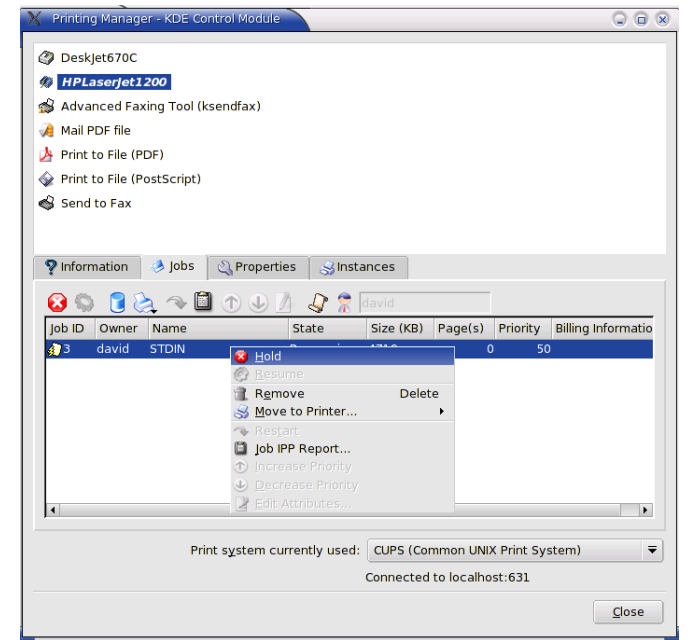

2. Press **Delete**.